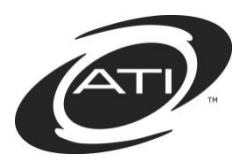

# Galileo<sup>®</sup> K-12 Online: A Summary of Galileo Data for Teachers

#### Contents

| Teacher Dashboard1                          |
|---------------------------------------------|
| Aggrgeate Multi-Test Report5                |
| Assessment History Data                     |
| Benchmark Performance Levels Widget 8       |
| Benchmark Results page 11                   |
| Class Development Profile Grid Report 12    |
| Class Test Scores 13                        |
| Detailed Item Analysis 15                   |
| Development Profile                         |
| Development Summary 19                      |
| Formative Results 20                        |
| Instruction Performance Tracker 21          |
| Intervention Alert 22                       |
| Risk Level Summary Widget 23                |
| Student Growth and Achievement 25           |
| Test Blueprint                              |
| Test Monitoring                             |
| Additional Reports Available to Teachers 28 |
| Tips for Running Reports                    |

# **TEACHER DASHBOARD**

## WHERE DO I FIND THE TEACHER DASHBOARD PAGE?

From any page within Galileo, click the **Dashboard** icon. Select the **Teacher Dashboard** option if necessary.

| Dashboard                                                           |   |               |                     |     |     |     |           | @        | ) 🕲 🖯                                                       |  |  |
|---------------------------------------------------------------------|---|---------------|---------------------|-----|-----|-----|-----------|----------|-------------------------------------------------------------|--|--|
| ⑦ TEACHER DASHBOARD →                                               | ? | © Views       |                     |     |     |     |           | Calendar | Reports                                                     |  |  |
|                                                                     |   | + BUILD - 🗄 S | + BUILD + CHEDULE + |     |     |     |           |          | 🔲 Lesson Plan 📕 Test 📕 Assignment<br>📕 Unit 📗 General Event |  |  |
| Desert Dwellers<br>United School Diance<br>Desert Dwellers District |   | November 201  | 6                   |     |     |     | < > TODAY | MONTH    | VEEK DAY                                                    |  |  |
| Desert Elementary School                                            | Ŧ | Sun           | Mon                 | Tue | Wed | Thu | Fri       |          | Sat                                                         |  |  |
| Mary's Class                                                        | Ŧ |               | 31                  | 1   | 2   |     | 3         | 4        | 5                                                           |  |  |

#### WHAT DOES THE TEACHER DASHBOARD DO?

The *Reports View* of the **Teacher Dashboard** provides teachers quick access to a variety of *Reports* and *Reporting widgets* for a particular class.

#### PAGE VIEWS

The **Teacher Dashboard** has two views – Calendar and Reports.

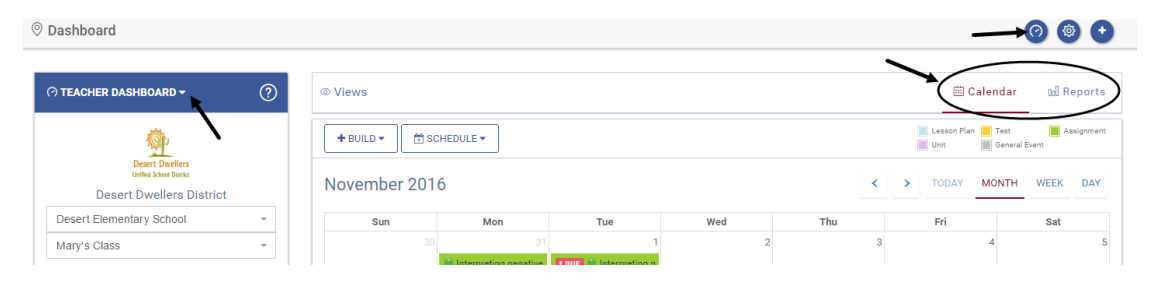

The *Calendar* view provides a quick view of upcoming events that have been scheduled for the class, such as tests and assignments. The Calendar view also provides quick links to build assessments and curriculum.

The *Reports* view displays <u>Favorite Reports</u> and the *Risk Level Summary, Student Growth and Achievement*, and *Benchmark Performance Level* reporting widgets.

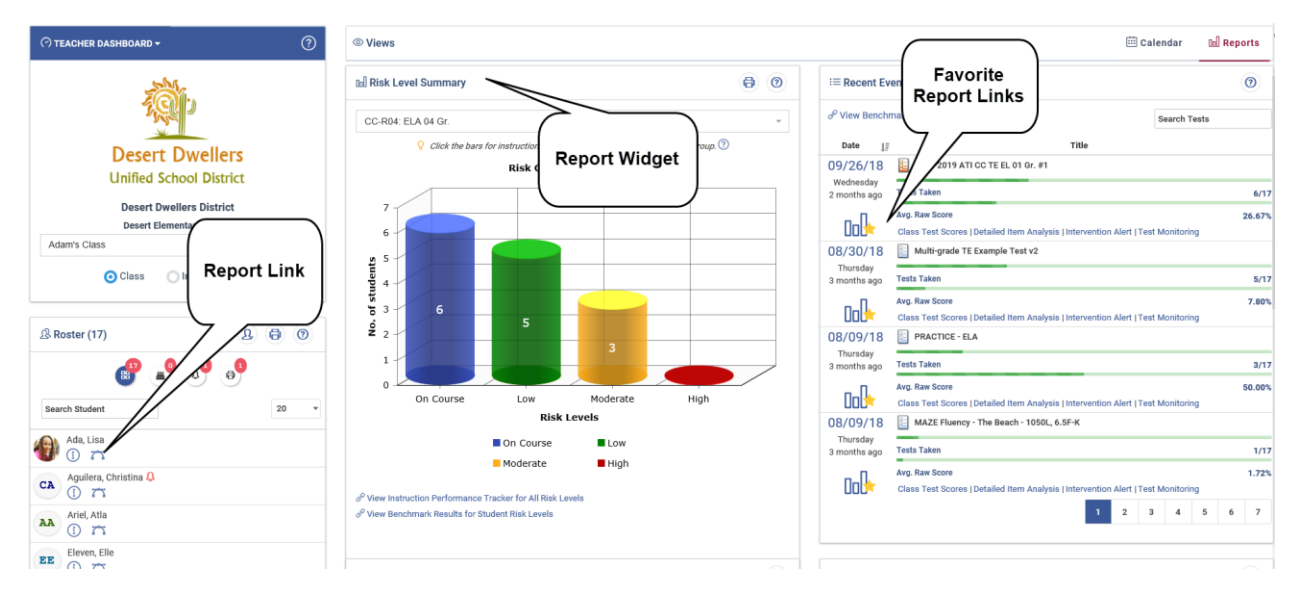

| Widget                | Description                                                                                                    | Image                                                                                                    |
|-----------------------|----------------------------------------------------------------------------------------------------|----------------------------------------------------------------------------------------------------|
| Roster                | <text></text>                                                                                                    | Roster (26)   B   Roster (26)   Roster (26)   Roster (26)   Roster (26)   Roster (26)   Roster (26)   Roster (26)   Roster (26)   Roster (26)   Roster (26)   Roster (26)   Roster (26)   Roster (26)   Roster (26)   Roster (26)   Roster (26)   Roster (26)   Roster (26)   Search Student   20   SA   ALLEN, Samuel   I   I   I   I   I   I   I   I   I   I   I   I   I   I   I   I   I   I   I   I   I   I   I   I   I   I   I   I   I   I   I   I   I   I   I   I   I   I   I   I   I   I   I   I   I   I   I   I   I   I   I   I   I   I   I   I   I   I   I  < |
| Risk Level<br>Summary | *Displays students' risk of not<br>mastering their grade-level<br>content. This risk level is<br>based on where the student's<br>Development Level (DL) score<br>falls relative to the Meets cut<br>score on each administered<br>benchmark assessment. Links<br>to the <b>Benchmark Results</b><br>and the <b>Instruction</b><br><b>Performance Tracker</b> pages<br>are available. | Risk Level Summary     O                                                                                                    |

| Widget                                       | Description                                                                                                    | Image                                                                                                    |
|----------------------------------------------|----------------------------------------------------------------------------------------------------|----------------------------------------------------------------------------------------------------|
| Recent<br>Events                             | Provides quick access to<br>Favorite reports that help with<br>assessment analysis and<br>instructional planning.<br>Teachers may select their<br>Favorite Reports and then<br>quickly view test information<br>(e.g., event date, number of<br>students who completed the<br>test/total number of students<br>scheduled to take the test, and<br>average raw score), and<br>access links to their favorite<br>benchmark and formative<br>reports | Image: Second Events       Image: Second Tests         Date       Links to         Participation       Favoring         Underseduy       EL 01 Gr. #1         Wednesduy       Revision         Transfer       EL 01 Gr. #1         OR /00/18       Multipation         Multipation       Class Test Scores   Detailed Item Analysis   Intervention Alert   Test Monitoring         OR /00/18       Multipation         Participation       Fast Takan         Avg. Raw Score       Class Test Scores   Detailed Item Analysis   Intervention Alert   Test Monitoring         OR /00/18       PRACTICE - ELA         Thurddy       Thurddy         Intervention Alert   Test Monitoring       Score         OB /00/18       Multipation         Thurddy       Multipation         Intervention Alert   Test Monitoring       Score         OB /00/18       Multipation         Intervention Alert   Test Monitoring       Score         Older Class Test Scores   Detailed Item Analysis   Intervention Alert   Test Monitoring       Score         OB /00/18       Multipation       Multipation       Avg. Raw Score       Score         Thurddy       Multipation       Multipation       Avg. Raw Score       Score         Class Te |
| Student<br>Growth<br>and<br>Achieve-<br>ment | Cross-classifies student<br>achievement with student<br>growth yielding useful<br>information to guide<br>instruction.                                                                                                    | <complex-block></complex-block>                                                                                                    |

| Widget Description                                                                                                    | Image                                                                                                    |
|----------------------------------------------------------------------------------------------------|----------------------------------------------------------------------------------------------------|
| Benchmark       The widget displays the students' Development Level         Perfor-       students' Development Level         (DL) score and performance       level relative to the cut score on the benchmark assessment taken. A user may c click the View Full Detailed Benchmark         Performance Levels Report       link. | Al Benchmark Performance Levels<br>2017-2018 ATI CCP ELA 04 Gr. CBAS #1<br>Performance Levels<br>% Passing 42.9% |

\* Please note, if your district provided state test scores for forecasting then the cut scores on the benchmark assessments are set to correspond to the cut scores on the state standardized test. Then the risk-levels indicate a student's risk of not demonstrating proficiency on the next state standardized assessment.

# AGGRGEATE MULTI-TEST REPORT

## WHERE DO I FIND THE AGGREGATE MULTI-TEST REPORT?

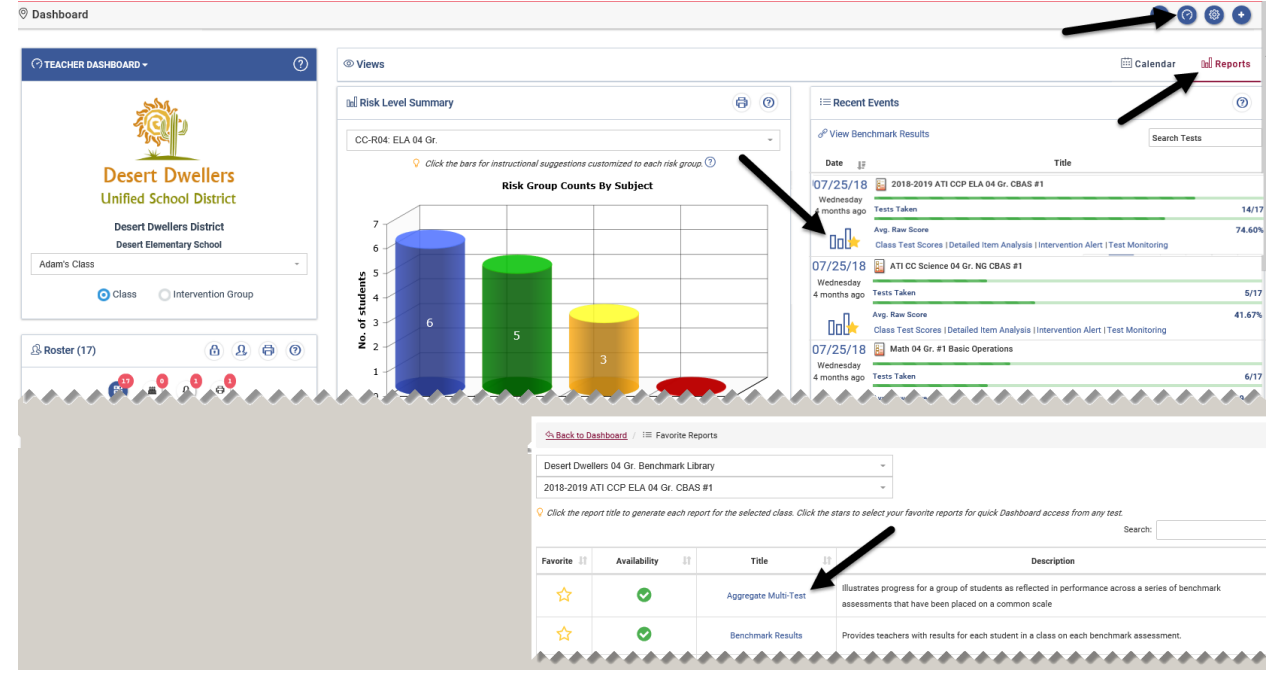

#### WHAT DOES THE AGGREGATE MULTI-TEST REPORT DO?

The Aggregate Multi-Test report is defaulted to run on Performance Levels but may also be run for Risk Levels. The reports categorize students on a series of benchmark assessments that have been placed on a common scale. When run on performance levels the report displays the student's Development Level (DL) score and performance level relative to the cut score on each benchmark assessment taken. By default, the cut scores on the benchmark assessments are set to correspond to percentile ranks that were identified to facilitate the classification of students for intervention or enrichment. Students with scores at or above the "passing" cut score are classified as having met the standards on the benchmark test.

When run on risk levels the report shows progress reflected in performance on a series of benchmark tests that have been placed on a common scale. Since the tests have been placed on a common scale, the scores can be directly compared and an estimate can be generated related to each student's risk level of not mastering their grade-level content.

Please note, if your district provided state test scores for forecasting then the cut scores on the benchmark assessments are set to correspond to the cut scores on the state standardized test. The performance levels will reflect the language of the levels on the state test and the risk-levels indicate a student's risk of not demonstrating proficiency on the next state standardized assessment.

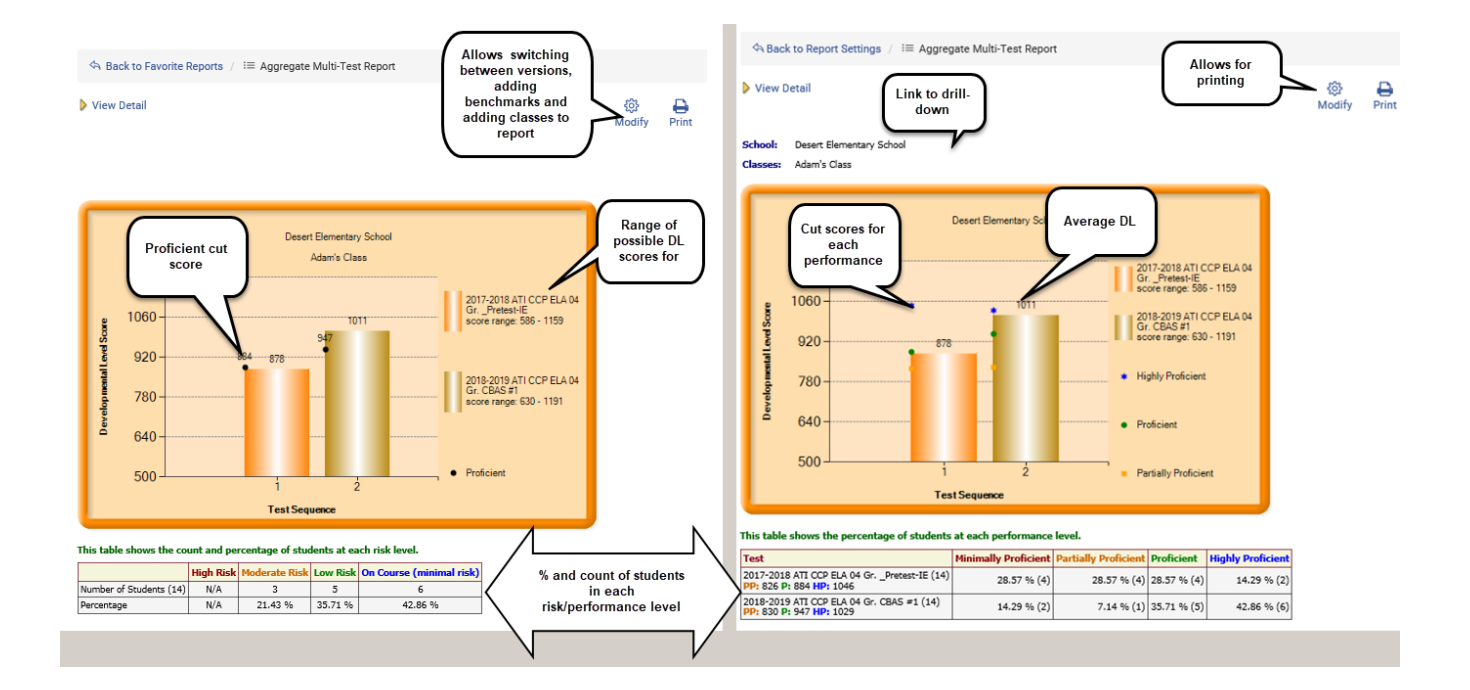

# **ASSESSMENT HISTORY DATA**

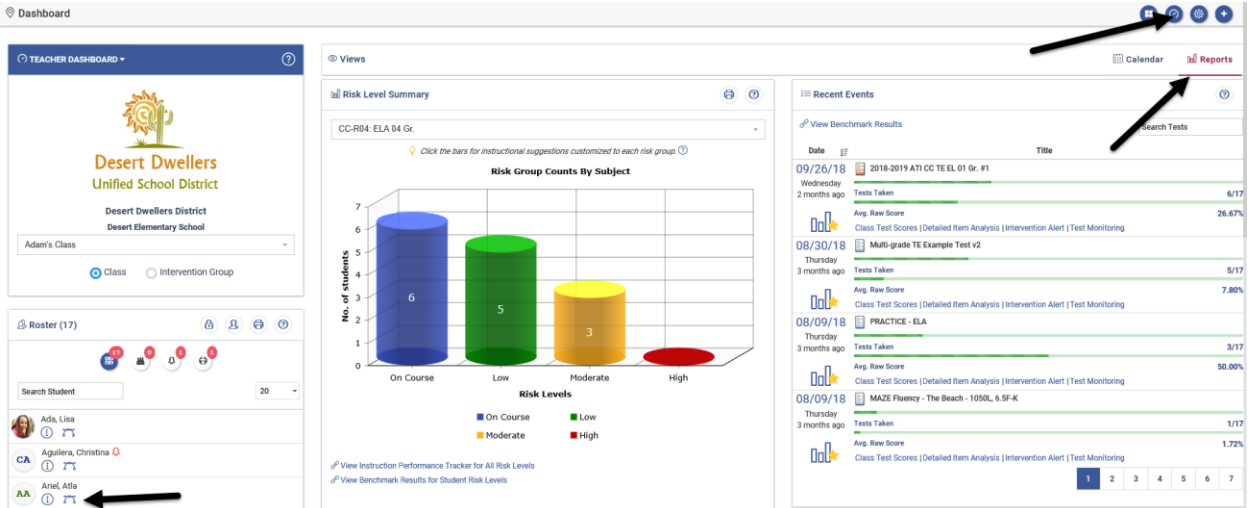

## WHERE DO I FIND THE ASSESSMENT HISTORY DATA?

#### WHAT DOES ASSESSMENT HISTORY DATA DO?

Teachers can see how students did on previous assessments (benchmark, formative, and external) for each year the student was enrolled in the district while Galileo was being implemented. Teachers can view to what degree the students have mastered other grade-articulated standards on one convenient page. Teachers can use this information at the beginning of the school year, prior to any benchmark assessments, to help identify students at risk for not passing the state standardized test based on assessment data from the previous school year and create intervention groups earlier in the school year to help address gaps in students' learning.

| 2016-2017 Link to Student                                   |                  |         |            |                           |                |                |
|-------------------------------------------------------------|------------------|---------|------------|---------------------------|----------------|----------------|
| Benchmark Test Name                                         | Date             | Score   | Percentage | Developmental Level Score | IRT Percentile | IRT Percentile |
| AZ CC-M07: Math 07 Gr. Moderate Risk                        |                  |         |            |                           |                |                |
| 2016-17 ATI AZMERIT Math 07 GrPretest TE-IE                 | 08/23/2016       | 18 / 45 | 40 %       | 1152 (PP)                 | 34.28          | 0 25 50 75 100 |
| AZ CC-R07: ELA 07 Gr. 🖈 On Course (minimal risk)            | Doens Individual |         |            |                           |                |                |
| 2016-17 ATI AZMERIT ELA 07 GrTE Pretest-IE                  | Profile report   | 37 / 45 | 82 %       | 1426 (HP)                 | 99.68          | 0 25 50 75 100 |
| NSCI-06-08: MS Science Life NGSS 🖈 On Course (minimal risk) |                  |         |            |                           |                |                |
| 2016-17 ATI Science MS Life NG _Pretest IE                  | 08/23/2016       | 25 / 36 | 69 %       | 1383 (E)                  | 83.88          | 0 25 50 75 100 |

# **BENCHMARK PERFORMANCE LEVELS WIDGET**

## WHERE DO I FIND BENCHMARK PERFORMANCE LEVEL DATA?

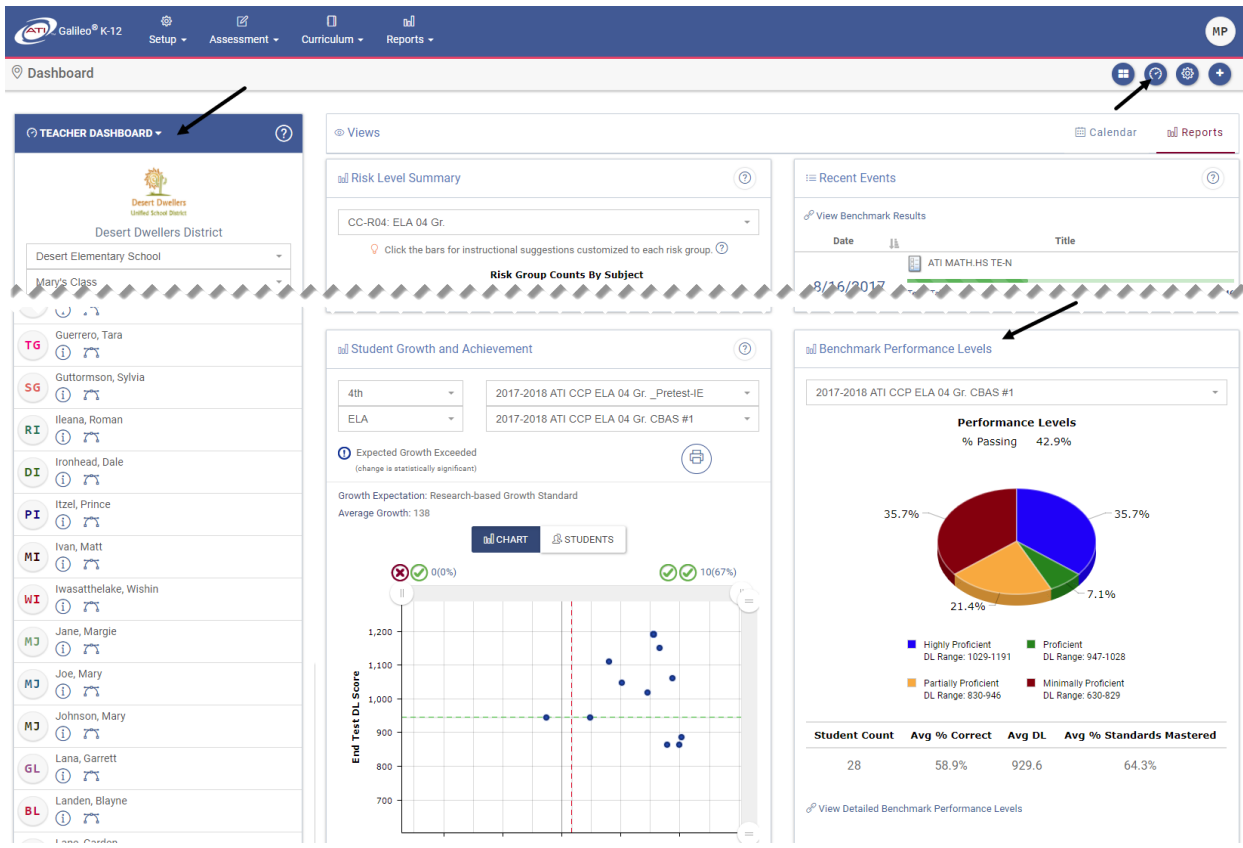

### WHAT DOES BENCHMARK PERFORMANCE LEVELS DO?

The Benchmark Performance Levels widget summarizes multiple students' performance on a selected assessment for an entire class or intervention group. A pie chart illustrates the percent of students in each Performance Level along with summary information about percent correct, Developmental Level (DL) scores, and standards mastery. A drill down chart provides detailed information for individual students as well as comparative data for the school and district.

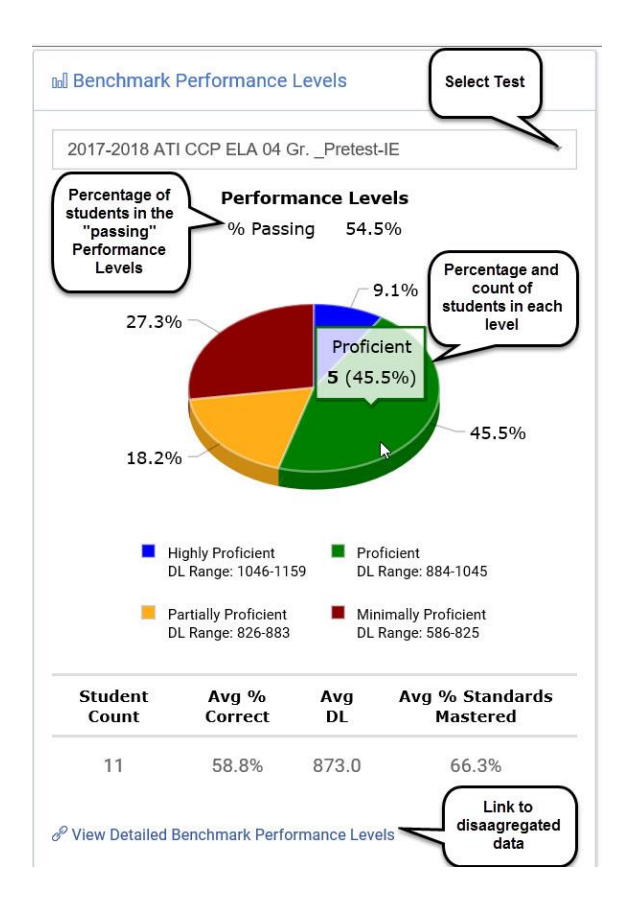

#### **CHART VIEW**

Bar chart display of the percent and number of students in each Performance Level.

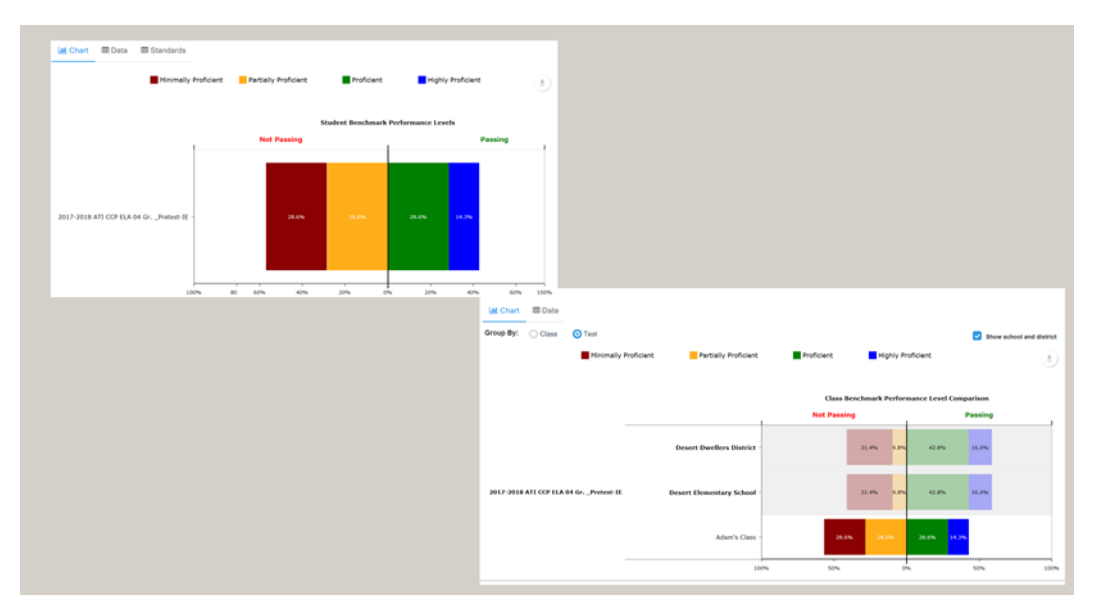

#### **DATA VIEW Test Properties** table will display as well as comparative data.

**Test Properties** 

| Test ↓≞                               | Total Points | Highly Proficient DL Range J1 | Proficient DL Range 1 | Partially Proficient DL Range 🎼 | Minimally Proficient DL Range |
|---------------------------------------|--------------|-------------------------------|-----------------------|---------------------------------|-------------------------------|
| 2017-2018 ATI CCP ELA 04 GrPretest-IE | 45           | 1159 - 1046                   | 1045 - 884            | 883 - 826                       | 825 - 586                     |
| 2018-2019 ATI CCP ELA 04 Gr. CBAS #1  | 45           | 1191 - 1029                   | 1028 - 947            | 946 - 830                       | 829 - 630                     |

| Class/School/District (Student Count) | Test (% Passing)                              |     | <br>Avg Earned<br>Points | Avg %<br>Correct | Avg DL<br>Score | Performance Level    |
|---------------------------------------|-----------------------------------------------|-----|--------------------------|------------------|-----------------|----------------------|
| Adam's Class (14)                     | 2017-2018 ATI CCP ELA 04 GrPretest-IE (42.9%) | *** | <br>26.9                 | 59.8%            | 879             | Partially Proficient |
| Desert Elementary School (407)        | 2017-2018 ATI CCP ELA 04 GrPretest-IE (58.7%) |     | <br>27.8                 | 61.7%            | 891             | Proficient           |
| Desert Dwellers District (407)        | 2017-2018 ATI CCP ELA 04 GrPretest-IE (58.7%) |     | <br>27.8                 | 61.7%            | 891             | Proficient           |

#### **S**TANDARDS **V**IEW

Data related to students' mastery of standards on the selected tests is accessible at the **Student** level.

| Name Ik                               | Test I&                               | School 👫                 | Class 🔱                 | % Of<br>Standards<br>Mastered     | CC-<br>RL.4.1                 | CC-<br>RL.4.2 11              | CC-<br>RL.4.3 []              | CC-<br>RL.4.4 11              | CC-<br>RL.4.5 11              | CC-<br>RL.4.6                 |
|---------------------------------------|---------------------------------------|--------------------------|-------------------------|-----------------------------------|-------------------------------|-------------------------------|-------------------------------|-------------------------------|-------------------------------|-------------------------------|
|                                       |                                       | 2017-2018 ATI            | CCP ELA 04 GrPretest-IE | Item Count>                       | 4                             | 3                             | 3                             | 1                             | 3                             | 2                             |
| 10                                    | -                                     |                          |                         |                                   | 1.000                         | 1                             |                               |                               |                               | ^                             |
| Gump, Forest                          | 2017-2018 ATI CCP ELA 04 GrPretest-IE | Desert Elementary School | Ken's Class             | 58.8%                             | IP                            | IP                            | IP                            | <b>L</b> .                    | <b>.</b>                      | 1 <b>L</b>                    |
| Reeves, Keanu                         | 2017-2018 ATI CCP ELA 04 GrPretest-IE | Desert Elementary School | Lana's Class            | 35.3%                             | PL                            | IP                            | IP                            | IP                            | IP                            | ۰.                            |
| Yazzie, John                          | 2017-2018 ATI CCP ELA 04 GrPretest-IE | Desert Elementary School | Linus' Class            | 100.0%                            | ( <b>L</b> )                  | τ.                            | ( <b>L</b> )                  | L.                            | а.                            | - C K                         |
| Gains, Mark                           | 2017-2018 ATI CCP ELA 04 GrPretest-IE | Desert Elementary School | Lorne's Class           | 82.4%                             | PL                            | L.                            | . <b>L</b>                    | Ę.                            | IP                            | PL                            |
| Peach, Princess                       | 2017-2018 ATI CCP ELA 04 GrPretest-IE | Desert Elementary School | Mary's Class            | 94.1%                             | ( <b>L</b> )                  | L.                            | ( <b>L</b> )                  | E.                            | ΞĽ.                           | PL                            |
| Perez, Anna Maria                     | 2017-2018 ATI CCP ELA 04 GrPretest-IE | Desert Elementary School | Mary's Class            | 88.2%                             | IP                            | μ.                            | 1                             | <b>.</b>                      | - <b>L</b>                    | L                             |
| Ada, Lisa                             | 2017-2018 ATI CCP ELA 04 GrPretest-IE | Desert Elementary School | Steven's Class          | 41.2%                             | (1 <b>L</b> )                 | IP                            | IP                            | IP                            | τ.                            | IP.,                          |
| Class/School/District (Student Count) | Test                                  |                          |                         | Avg % Of<br>Standards<br>Mastered | CC-<br>RL.4.1<br>Passing<br>% | CC-<br>RL.4.2<br>Passing<br>% | CC-<br>RL.4.3<br>Passing<br>% | CC-<br>RL.4.4<br>Passing<br>% | CC-<br>RL.4.5<br>Passing<br>% | CC-<br>RL.4.6<br>Passing<br>% |
| Adam's Class (14)                     | 2017-2018 ATI CCP ELA 04 GrPretest-IE |                          | Size.                   | 64.7%                             | 64.3%                         | 50.0%                         | 50.0%                         | 57.1%                         | 71.4%                         | 92.9                          |
| Desert Elementary School (407)        | 2017-2018 ATI CCP ELA 04 GrPretest-IE | -                        | -                       | 67.0%                             | 71.3%                         | 62.7%                         | 61.4%                         | 58.0%                         | 69.8%                         | 83.5                          |
| Desert Dwellers District (407)        | 2017-2018 ATI CCP ELA 04 GrPretest-IE |                          |                         | 67.0%                             | 71.3%                         | 62.7%                         | 61.4%                         | 58.0%                         | 69.8%                         | 83.5                          |

# **BENCHMARK RESULTS PAGE**

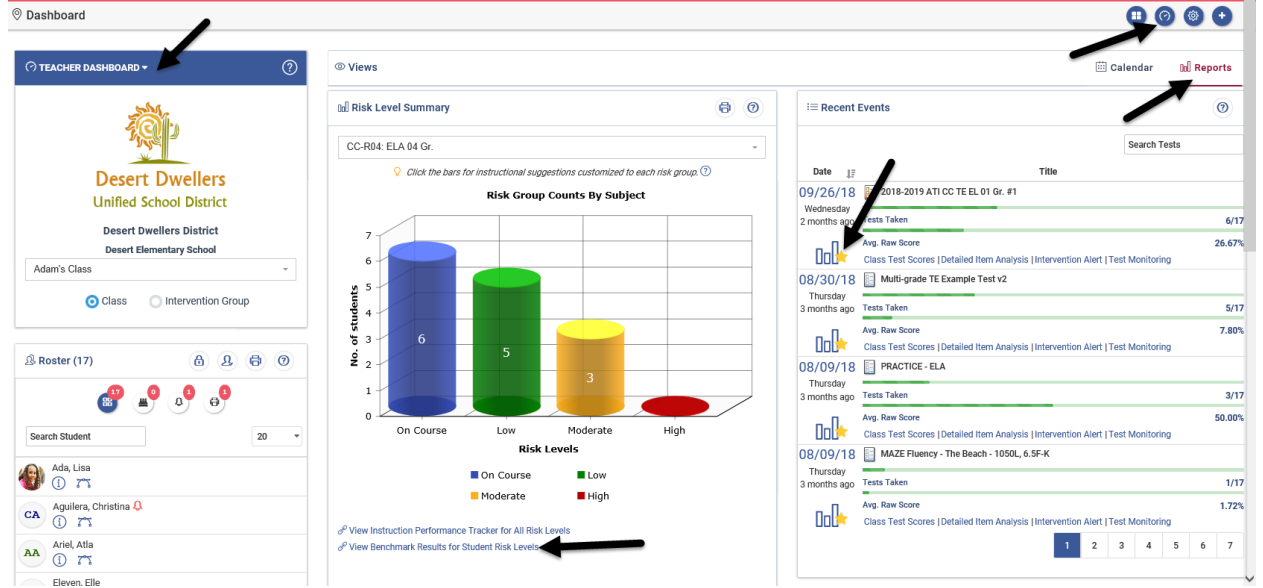

## WHERE DO I FIND THE BENCHMARK RESULTS PAGE?

### WHAT DOES BENCHMARK RESULTS DO?

The **Benchmark Results** page allows teachers to view individual student data for multiple assessments for all the students in their class simultaneously. Teachers can quickly access the *Class Development Profile Grid*, *Detailed Analysis*, and *Risk Level* reports allowing them an opportunity to create intervention groups based on how students did on each standard measured. The **Benchmark Results** page displays each benchmark assessment, possible scores, average Developmental Level (DL) Score, cut scores, each student's raw score, individual student's DL Score, and student's overall risk assessment.

| Benchmark Summary                       |                                                                                                    | Print Benchmark | <u>Summary</u>                                                                                              |                                                                                                    |                            |  |
|-----------------------------------------|----------------------------------------------------------------------------------------------------|-----------------|----------------------------------------------------------------------------------------------------|----------------------------------------------------------------------------------------------------|----------------------------|--|
| Students a -<br>Benchmark<br>Assessment | 2013-14 ATI Demo Math 05 Gr. #1<br>Possible Scores: 682 to 1363<br>Avg DL: 1023<br>ES: 1029 MS: 928 AS: 878 |                 | 2013-14 ATI Demo Math 05 Gr. #2<br>Possible Scores: 663 to 1337<br>Avg DL: 1113<br>ES: 1096 MS: 995 AS: 945 | 2013-14 ATI Demo Math 05 Gr. #3<br>Possible Scores: 058 to 1305<br>Avg DL: 1195<br>ES: 1141 MS: 1040 AS: 990 | Risk Assessment            |  |
| ALFORD, Alyssa                          | 837 (FFB)                                                                                                   |                 | 782 (FFB)                                                                                                   | 982 (FFB)                                                                                                    | High Risk                  |  |
| ARMSTRONG, Sonia                        | 1063 (ES)                                                                                                   | W FF (60        |                                                                                                    | 1183 (ES)                                                                                                    | 🖈 On Course (minimal risk) |  |
| CAREY, Darrell                          | 697 (FFB) Sc                                                                                                | core: 337 09    | 75 100                                                                                                    | 1197 (ES) C - Overall Risk<br>Assessment                                                                     | Low Risk                   |  |
| CASTRO, Brenna                          | 1055 (ES) Ra                                                                                                | ank:            | b - Raw Score and                                                                                           | 1228 (ES)                                                                                                    | n Course (minimal risk)    |  |
| HOPKINS, Jonah                          | 1038 (ES)                                                                                                   | 93.38           | mouse over Scale                                                                                            | 1228 (ES)                                                                                                    | 🖈 On Course (minimal risk) |  |
| JAMES, Nicolas                          | 1003 (MS)                                                                                                   |                 | 1159 (-S) Score for popup)                                                                                  | 1212 (ES)                                                                                                    | 🖈 On Course (minimal risk) |  |
| LAWRENCE, Lily                          | 1046 (ES) b - Student                                                                                       | ťs Scale        | 1137 (ES)                                                                                                   | 1197 (ES)                                                                                                    | 🖈 On Course (minimal risk) |  |
| LESTER, Zane                            | 1029 (ES) (Achieveme                                                                                        | ent Level)      | 1137 NES)                                                                                                   | 1228 (ES)                                                                                                    | n Course (minimal risk)    |  |
| LIVINGSTON, Kevin                       | 1107 (ES)                                                                                                   |                 | 1148 (ES)                                                                                                   | 1183 (ES)                                                                                                    | 🖈 On Course (minimal risk) |  |

# **CLASS DEVELOPMENT PROFILE GRID REPORT**

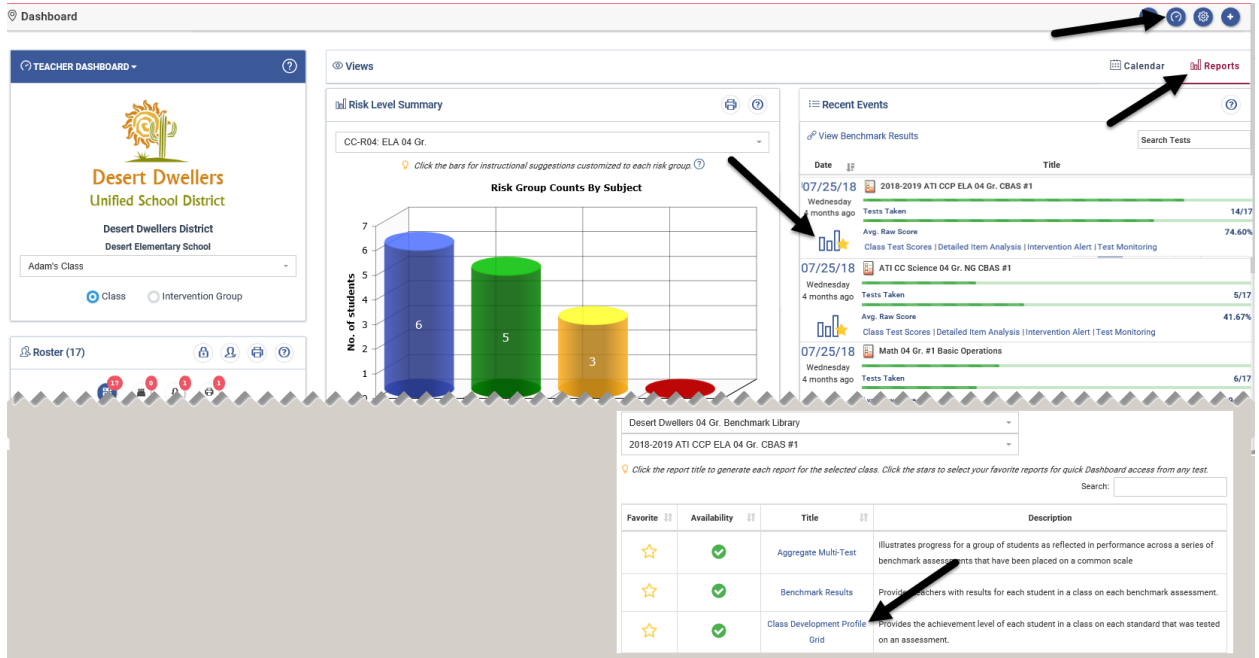

## WHERE DO I FIND THE CLASS DEVELOPMENT PROFILE GRID PAGE?

#### WHAT DOES THE CLASS DEVELOPMENT PROFILE DO?

The *Class Development Profile Grid* lists the mastery categories for each standard that was tested on a selected assessment for each student in a class. It is a static, PDF version of the *Intervention Alert* report.

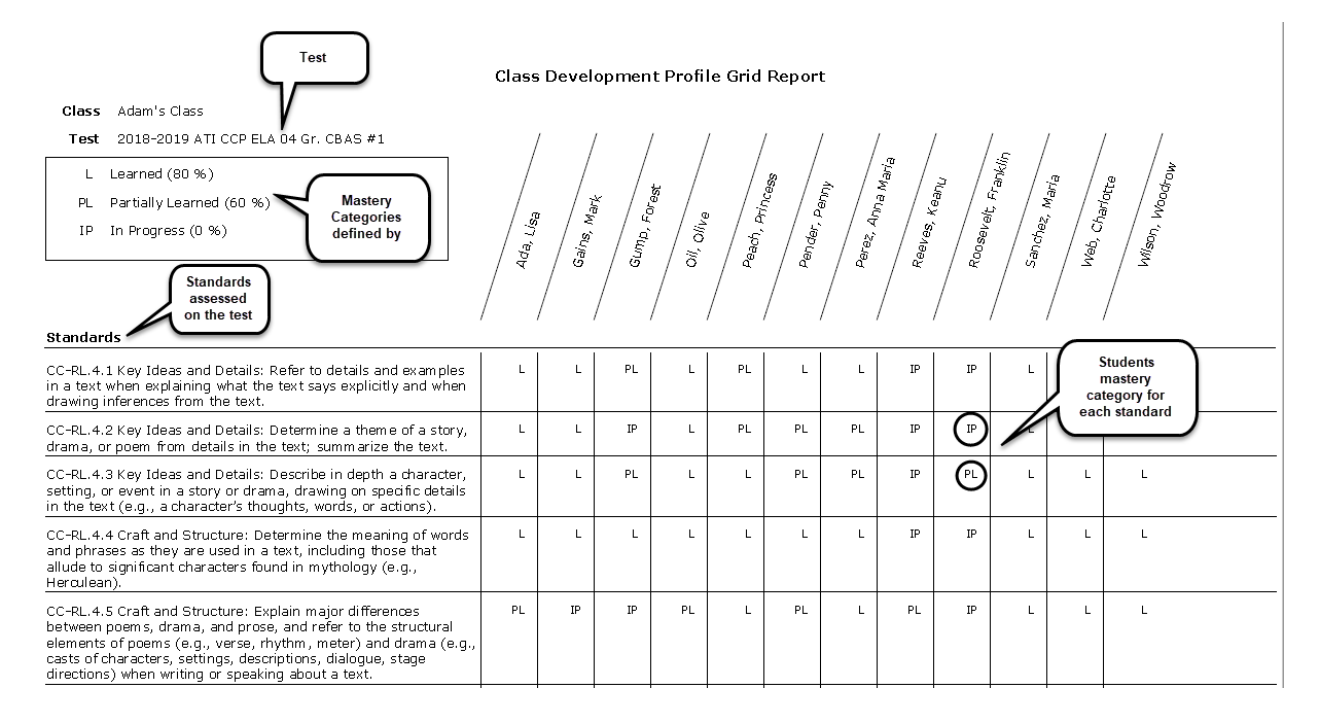

# **CLASS TEST SCORES**

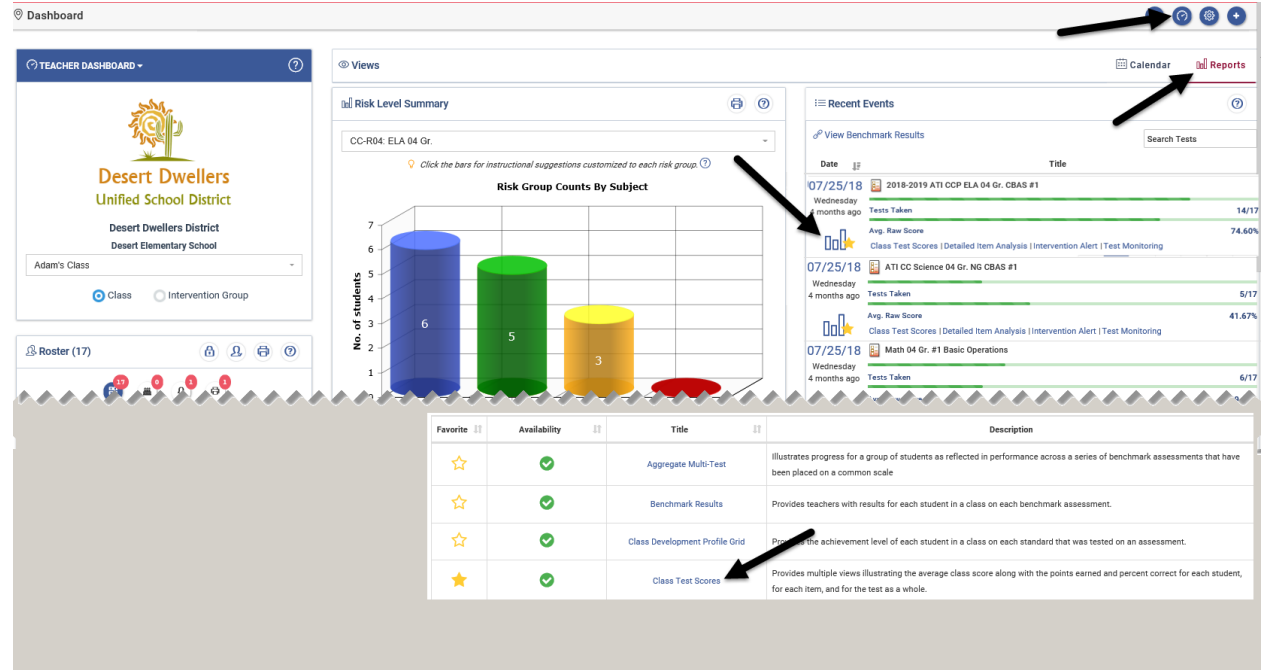

#### WHERE DO I FIND THE CLASS TEST SCORES?

### WHAT DOES THE CLASS TEST SCORES DO?

The *Class Test Scores* reports provide multiple views illustrating the average class score along with the points earned and percent correct for each student, for each item, and for the test as a whole. A teacher uses these reports to view the individual student's performance on a test in terms of raw scores and percentages. Additionally, the teacher can see an aggregate of raw scores and percentages for their class.

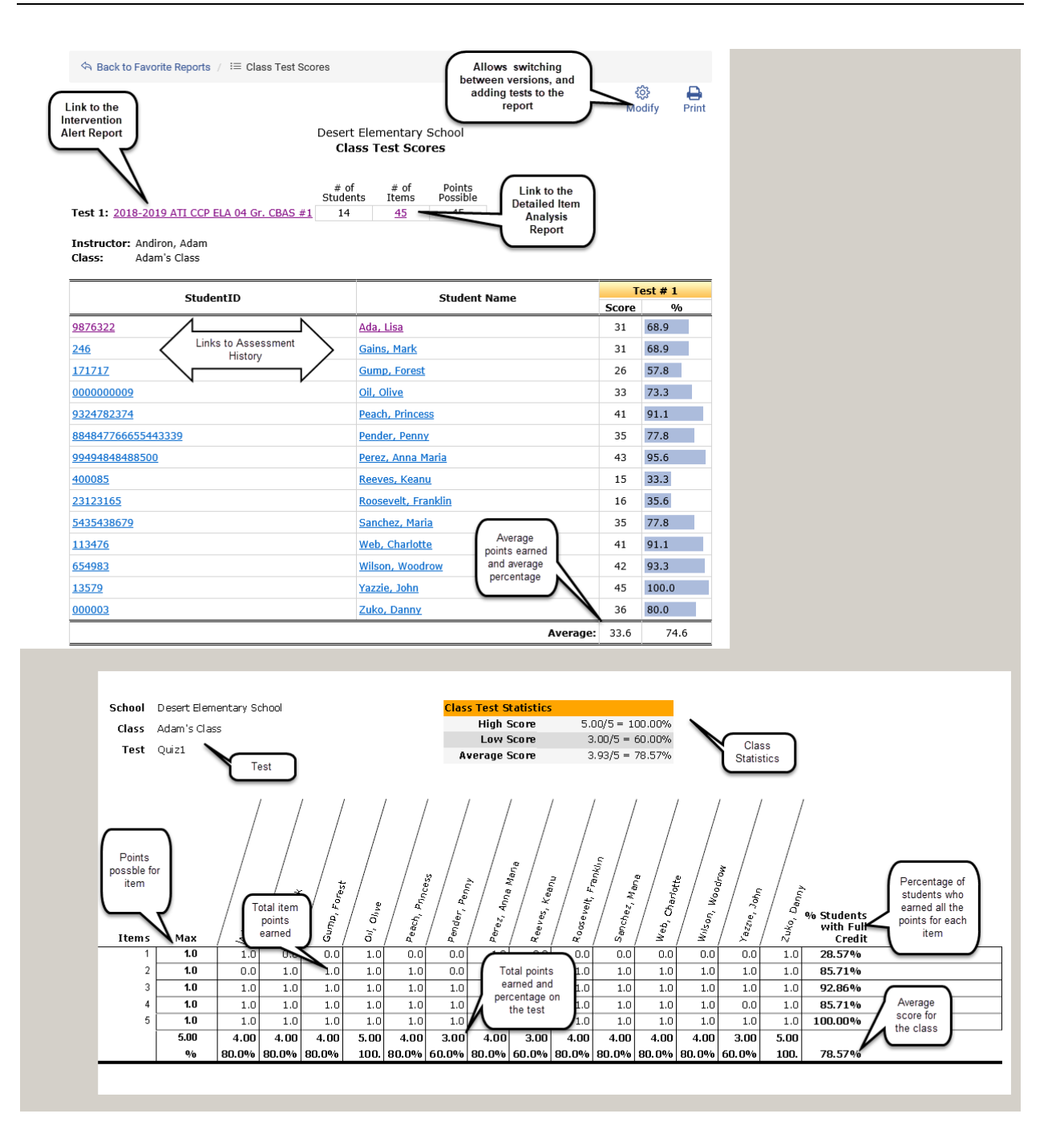

# **DETAILED ITEM ANALYSIS**

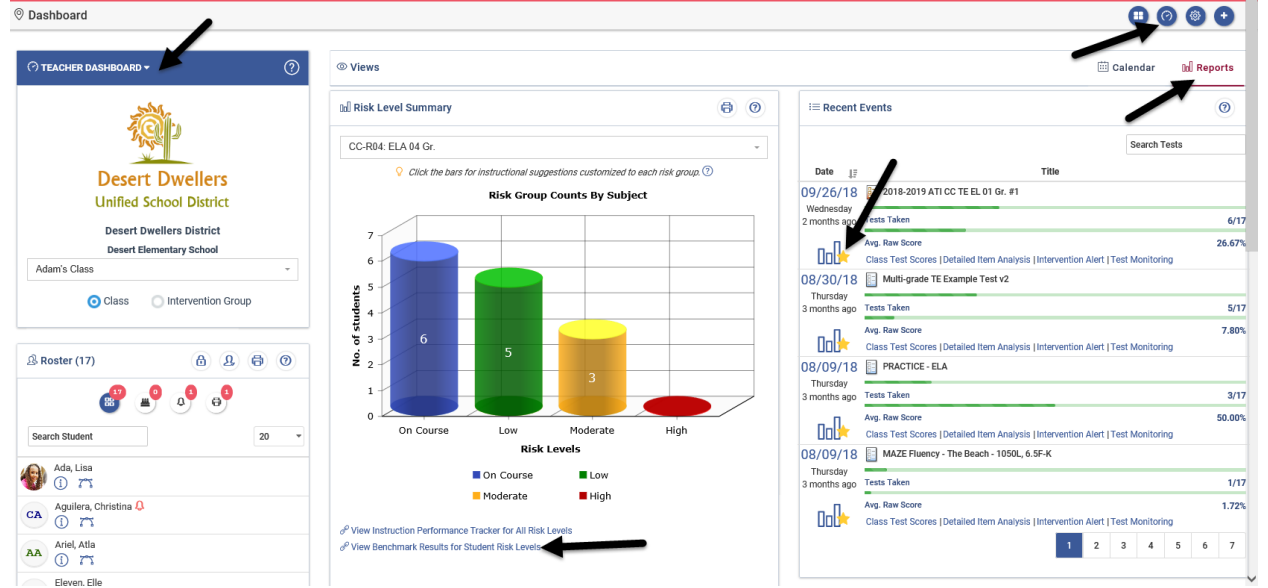

## WHERE DO I FIND THE DETAILED ANALYSIS?

#### WHAT DOES THE DETAILED ANALYSIS DO?

Teachers find the item analysis reporting data useful for instruction in that it identifies the kind of mistakes students at different ability levels are likely to make. The report allows teachers to click the standards' link to display the question (based on test library permission) and the alternate choices can be reviewed in light of the pattern of responses. Users can also drill-down to see a list of the students who selected a given answer and thus provide intervention strategies.

| Homeroom 5: BURNETT: -<br>Test: 2013-14 ATI De<br>Total Students: 23 T<br>1) CC-5.NF.4a Interpret the pro-<br>fraction model to show (2/3) ×<br>Apply and extend previous unde | Class<br>emo Math 05 Gr.<br>Total students<br>duct $(a/b) \times q$ i<br>4 = 8/3, and cr<br>erstandings of n | #3 Test<br>who took the<br>reate a story con-<br>nultiplication ar | e test                                                      | o b equal parts<br>juation. Do the<br>ultiply and divic | Quest<br>learning<br>equivalently, a<br>same with (2/3<br>de fractions]. | ion # and<br>g standard<br>s the result of a sequence of operations a<br>) × (4/5) = 8/15. (In general, (a/b) × (c/ | Links to settings<br>to select another<br>version or<br>additional<br>classes<br>x q ÷ b. For example, use a visual<br>(d) = ac/bd.) [From the cluster: |
|----------------------------------------------------------------------------------------------------|----------------------------------------------------------------------------------------------------|--------------------------------------------------------------------|-------------------------------------------------------------|---------------------------------------------------------|--------------------------------------------------------------------------|----------------------------------------------------------------------------------------------------|----------------------------------------------------------------------------------------------------|
| P                                                                                                    | ercentile Rank                                                                                               | A                                                                  | в                                                           | Nc                                                      | D                                                                        | Not Answered                                                                                                    |                                                                                                    |
| [ For each                                                                                                    | 80 - 100                                                                                                    |                                                                    | Correct                                                     | 39.13%                                                  |                                                                          | (Link to and aturdants)                                                                                             | Click on any                                                                                                    |
| Por each                                                                                                    | 60 - 79                                                                                                    |                                                                    | answer                                                      | 4.35%                                                   |                                                                          | Link to see students                                                                                                | blue link and                                                                                                    |
| range vou may see                                                                                                    | 40 - 59                                                                                                    |                                                                    |                                                             | 21.74%                                                  | 8.70%                                                                    | who selected this                                                                                                   | drill-down to                                                                                                    |
| a list of students                                                                                                    | 20 - 39                                                                                                    |                                                                    |                                                             | 8.70%                                                   |                                                                          | percentile ranks and                                                                                                | additional                                                                                                    |
| who selected that                                                                                                    | 0 - 19                                                                                                    |                                                                    | 4.35%                                                       | 13.04%                                                  | /                                                                        | individual raw                                                                                                    | information                                                                                                    |
| answer                                                                                                    | Total                                                                                                    | 0.00%                                                              | 4.35%                                                       | 86.96%                                                  | 8.70%                                                                    | Scores 0.00%                                                                                                    |                                                                                                    |
| 2) CC-5.NF.4a Interpret the pro<br>fraction model to show (2/3) ×<br>Apply and extend previous unde                                                                            | duct (a/b) × q a<br>4 = 8/3, and cr<br>erstandings of n                                                      | as a parts of a p<br>reate a story con<br>nultiplication an        | partition of q int<br>ntext for this eq<br>ad division to m | o b equal parts<br>juation. Do the<br>ultiply and divid | ; equivalently, a<br>same with (2/3<br>le fractions].                    | is the result of a sequence of operations a<br>) × (4/5) = 8/15. (In general, (a/b) × (c/                           | x q ÷ b. For example, use a visual<br>'d) = ac/bd.) [From the cluster:                                                                                  |
| P                                                                                                    | ercentile Rank                                                                                               | ¥ A                                                                | В                                                           | С                                                       | D                                                                        | Not Answered                                                                                                    |                                                                                                    |
|                                                                                                    | 80 - 100                                                                                                    | 39.13%                                                             |                                                             |                                                         |                                                                          |                                                                                                    |                                                                                                    |
|                                                                                                    | 60 - 79                                                                                                    | 4.35%                                                              |                                                             |                                                         |                                                                          |                                                                                                    |                                                                                                    |
|                                                                                                    | 40 - 59                                                                                                    | 26.09%                                                             | 4.35%                                                       |                                                         |                                                                          |                                                                                                    |                                                                                                    |
|                                                                                                    | 20 - 39                                                                                                    |                                                                    | 8.70%                                                       |                                                         |                                                                          |                                                                                                    |                                                                                                    |
|                                                                                                    | 0 - 19                                                                                                    | 8.70%                                                              | 4.35%                                                       | 4.35%                                                   |                                                                          |                                                                                                    |                                                                                                    |
|                                                                                                    | Total                                                                                                    | 78.27%                                                             | 17.40%                                                      | 4.35%                                                   | 0.00%                                                                    | 0.00%                                                                                                    |                                                                                                    |

## ACCESS OTHER VERSIONS OF ITEM ANALYSIS DATA

There are two additional Item Analysis reports available to users from the modify feature of the *Detailed Item Analysis*. The *Item Analysis* presents the strand/concept as the organizing data element, and then provides the standard, the items measuring each, as well as the percent correct. The *Distractor Analysis* is a PDF that displays the percentage of students who selected each distractor.

#### **ITEM ANALYSIS**

| School: Desert Elementary School: Adam's Class |                                                                                                    |        |              |
|------------------------------------------------|----------------------------------------------------------------------------------------------------|--------|--------------|
| Test: Math 04 Gr. #1 Basic Operations          |                                                                                                    |        |              |
| Total Students: 6 Print Report                 |                                                                                                    |        | Links to tes |
| Strand                                         | Standards                                                                                                    | Item # | item         |
| AZ-4.0A OPERATIONS AND ALGEBRAIC               | AZ-4.OA.A.1 Represent verbal statements of                                                                           | 1      | 50.00%       |
|                                                | multiplicative comparisons as multiplication equations.                                                              | 4      | 16.67%       |
|                                                | 35 is the number of objects in 5 groups, each containing 7                                                           | 5      | 33.33%       |
|                                                | objects, and is also the number of objects in 7 groups,<br>each containing 5 objects). [From cluster: Use the four   | 2      | 16.67%       |
|                                                | operations with whole numbers to solve problems]                                                                     | 3      | 50.00%       |
|                                                | AZ-4.OA.A.2 Multiply or divide within 1000 to solve                                                                  | 15     | 33.33%       |
|                                                | word problems involving multiplicative comparison (e.g.,<br>by using drawings and equations with a symbol for the    | 14     | 66.67%       |
|                                                | unknown number to represent the problem,                                                                             | 11     | 50.00%       |
|                                                | distinguishing multiplicative comparison from additive<br>comparison). See Table 2.[From cluster: Use the four       | 12     | 33.33%       |
|                                                | operations with whole numbers to solve problems]                                                                     | 13     | 50.00%       |
|                                                | AZ-4.OA.A.3 Solve multistep word problems using the                                                                  | 24     | 33.33%       |
|                                                | four operations, including problems in which remainders<br>must be interpreted. Understand how the remainder is a    | 25     | 33.33%       |
|                                                | fraction of the divisor. Represent these problems using                                                              | 21     | 16.67%       |
|                                                | equations with a letter standing for the unknown quantity.<br>[From cluster: Use the four operations with whole      | 22     | 16.67%       |
|                                                | numbers to solve problems]                                                                                           | 23     | 66.67%       |
|                                                | AZ-4 NBT A 1 Apply concepts of place value                                                                           | 10     | 16.67%       |
|                                                | multiplication, and division to understand that in a multi-                                                          | 7      | 33.33%       |
|                                                | digit whole number, a digit in one place represents ten<br>times what it represents in the place to its right. [From | 8      | 33.33%       |
|                                                | cluster: Generalize place value understanding for multi-                                                             | 6      | 16.67%       |
|                                                | digit whole numbers]                                                                                                 | 9      | 33.33%       |
|                                                | AZ-4 NBT A 2 Read and write multi-digit whole                                                                        | 45     | 16.67%       |

#### **DISTRACTOR ANALYSIS**

#### **Item Analysis Report**

| Class: |       | Adam's Class                                                                                                    |      |     |         | Percentage of                                  |
|--------|-------|----------------------------------------------------------------------------------------------------|------|-----|---------|------------------------------------------------|
| Test:  | Quiz1 | Total Stud                                                                                                    | ents |     | 14      | students who<br>selected each<br>answer choice |
| Item   |       | Standard                                                                                                    |      | Ans | wer - % | $\sim$                                         |
|        | 1     | CC-RL.4.2 Key Ideas and Details: Determine a theme of a story, drama, or<br>poem from details in the text; summarize the text. | V    | А   | 28.57%  |                                                |
|        |       |                                                                                                    |      | В   | 64.29%  |                                                |
|        |       |                                                                                                    |      | С   | 0       |                                                |
|        |       | Correct answer<br>choice                                                                                                    |      | D   | 0       |                                                |
|        | 2     | CC-RL.4.2 Key Ideas and Details: Determine a theme of a storm or poem from details in the text; summarize the text.            |      | А   | 0       |                                                |
|        |       |                                                                                                    | ~    | В   | 85.71%  |                                                |
|        |       |                                                                                                    |      | С   | 0       |                                                |
|        |       |                                                                                                    |      | D   | 0       |                                                |
|        | 3     | CC-RL.4.2 Key Ideas and Details: Determine a theme of a story, drama, or<br>poem from details in the text; summarize the text. |      | А   | 0       |                                                |
|        |       |                                                                                                    | ~    | В   | 92.86%  |                                                |
|        |       |                                                                                                    |      | С   | 0       |                                                |
|        |       |                                                                                                    |      | D   | 0       |                                                |
|        |       |                                                                                                    |      |     |         |                                                |

#### ©2019 Assessment Technology, Incorporated Revised as of 07.30.19

# **DEVELOPMENT PROFILE**

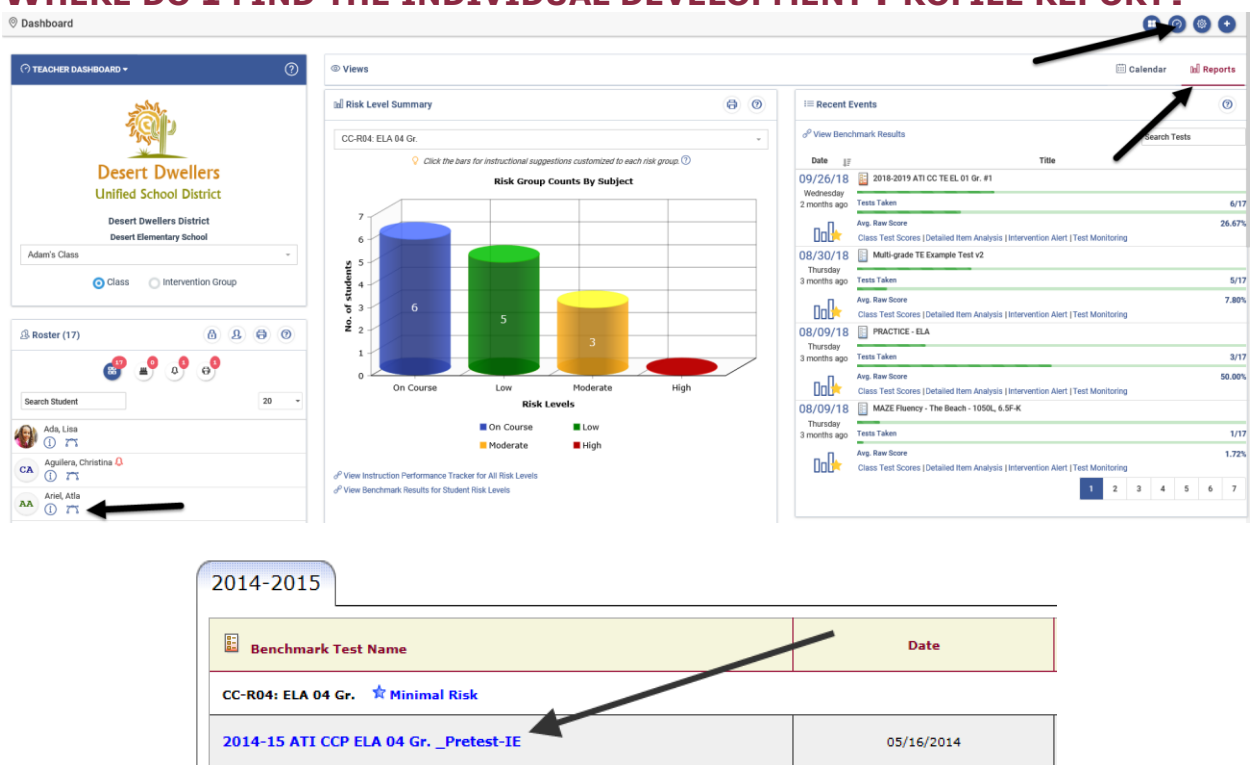

## WHERE DO I FIND THE INDIVIDUAL DEVELOPMENT PROFILE REPORT?

### WHAT DOES THE INDIVIDUAL DEVELOPMENT PROFILE DO?

The *Individual Development Profile* shows users how a particular student performed on specific learning standards on a test. This report may be generated on a single test or on numerous tests taken so that the accomplishment of a whole range of learning standards may be evaluated. Teachers often use this report during parent/teacher and student/teacher conferences.

|                                                                               | Individual Development Pro                                                                                                    | file Report                                              |                                |                                |
|-------------------------------------------------------------------------------|----------------------------------------------------------------------------------------------------|----------------------------------------------------------|--------------------------------|--------------------------------|
| Ada, Lisa                                                                     | District:       Desert Dwellers District         School:       Desert Elementary School         Class:       Adam's Class                                                                                                    |                                                          | R                              | taw score<br>est results       |
| Test 1:<br>Test 2:                                                            | Selected Tests         Test(s)           2017-2018 ATI CCP ELA 04 GrPretest-IE         2018-2019 ATI CCP ELA 04 Gr. CBAS #1                                                                                                    | :                                                        | <b>Score</b><br>25/45<br>31/45 | Percentage<br>55.56%<br>68.89% |
| Standards                                                                     | s                                                                                                    | Student                                                  | Status                         | Percentage<br>Correct          |
| CC-RL.4.R<br>CC-RL.4.1<br>in a text w<br>drawing in<br>CC-RL.4.2<br>drama, or | EADING STANDARDS FOR LITERATURE<br>Key Ideas and Details: Refer to details and examples<br>when explaining what the text says explicitly<br>ferences from the text.<br>Key Ideas and Details: Determine a theme or exerci-<br>poem from details in the text; summarize the text. | for the parti<br>learning star<br>stery<br>as<br>strict) | cular<br>Indard<br>Learned     | 100%<br>100%<br>33%            |
| CC-RL.4.3<br>setting, or<br>in the text                                       | Key Ideas and Details: Describe in depth a character,<br>event in a story or drama, drawing on specific details<br>t (e.g., a character's thoughts, words, or actions).                                                                                                    | 1 In<br>2                                                | Progress<br>Learned            | 33%<br>100%                    |
| CC-RL.4.4<br>and phrase<br>allude to s<br>Herculean                           | Craft and Structure: Determine the meaning of words<br>es as they are used in a text, including those that<br>significant characters found in mythology (e.g.,<br>).                                                                                                    | 1 In<br>2                                                | Progress<br>Learned            | 0%<br>100%                     |

## WHERE DO I FIND THE CLASS DEVELOPMENT PROFILE REPORT?

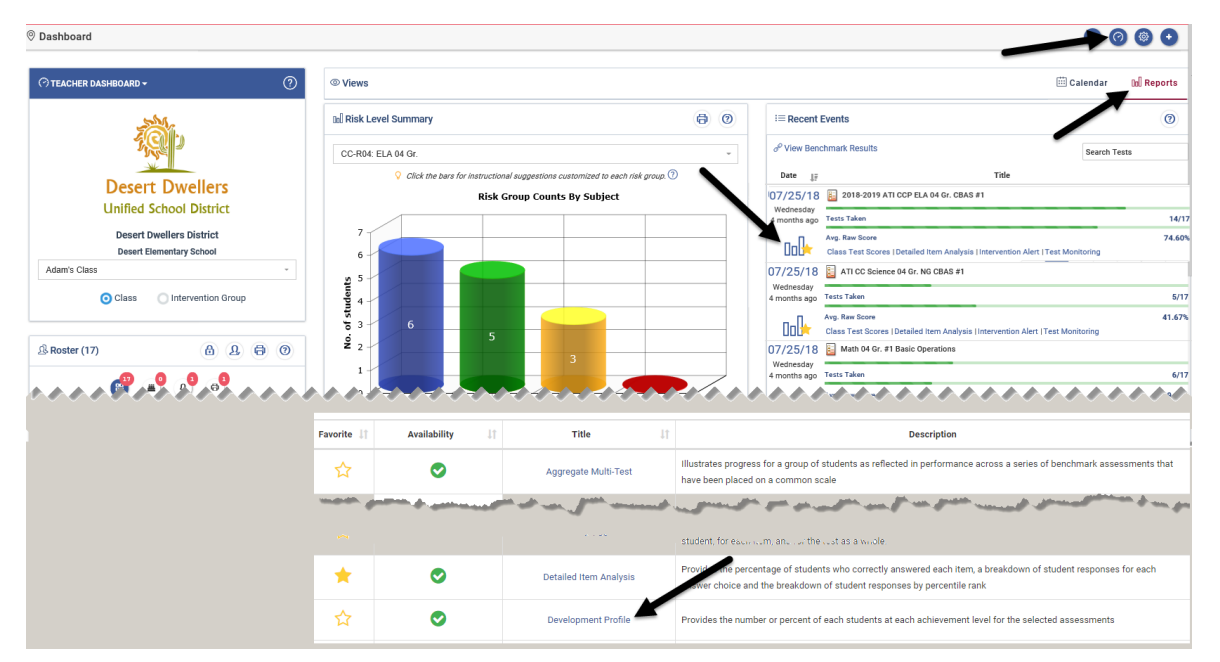

#### WHAT DOES THE DEVELOPMENT PROFILE DO?

This report aggregates test data at the class level. This report may be generated on each test taken individually and it may also be run on numerous tests taken. This report lists, for each standard that has been tested, the number of students who are classified in each Mastery Category. Mastery Categories are defined by the district.

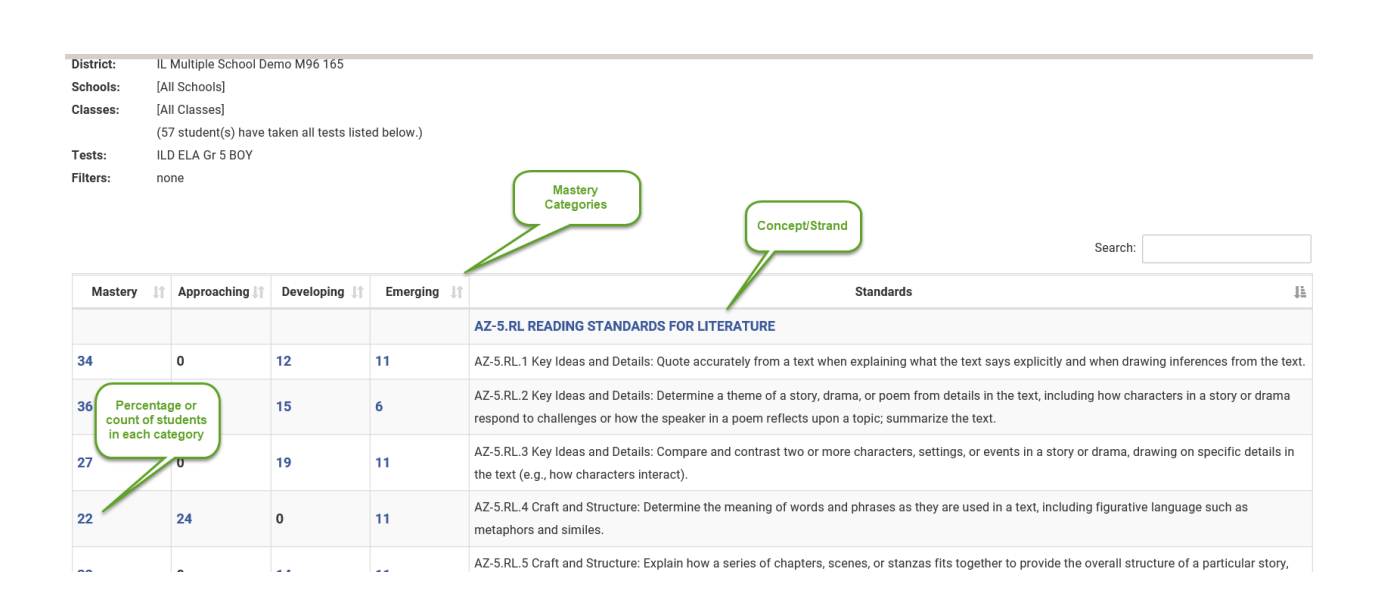

# **DEVELOPMENT SUMMARY**

#### WHERE DO I FIND THE INSTRUCTION PERFORMANCE TRACKER?

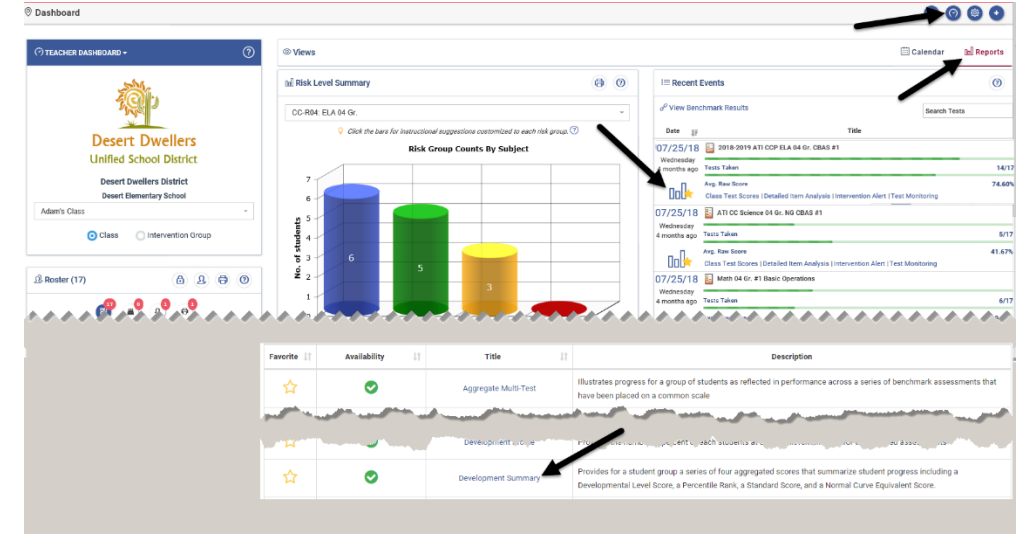

#### WHAT DOES THE DEVELOPMENT SUMMARY DO?

The *Development Summary* gives a series of four scores that summarize student progress. Three of the scores are norm-referenced scores, which are widely used in educational programs while one of them is a path-referenced score.

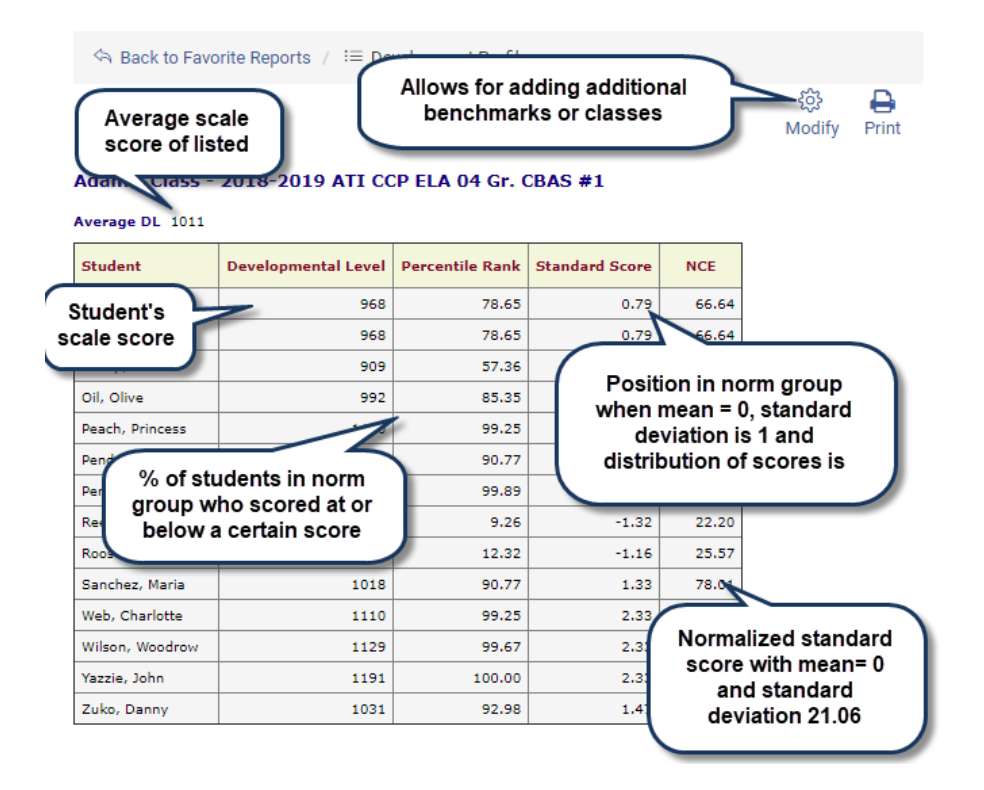

# FORMATIVE RESULTS

## WHERE DO I FIND THE FORMATIVE RESULTS PAGE?

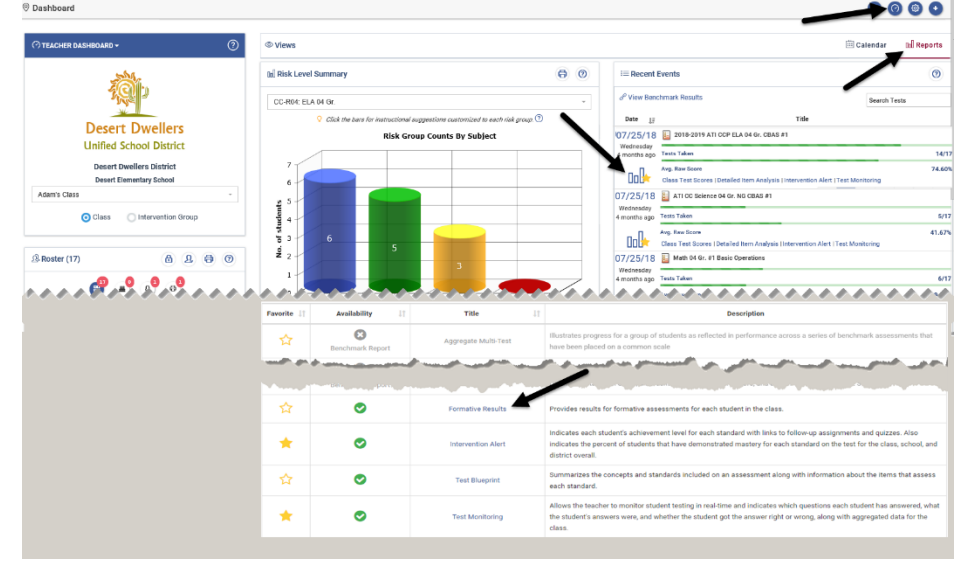

### WHAT DOES THE FORMATIVE RESULTS PAGE DO?

The Formative Results page provides users with student results for each formative assessment. From this page, teachers have access to both aggregated and individual student data for the students in their class simultaneously. Additionally,

the page provides links to the *Class Development Profile Grid* and the *Detailed Analysis* reports that are helpful to teachers when planning instruction.

| Reports                               |                          |                                |                                             |  |
|---------------------------------------|--------------------------|--------------------------------|---------------------------------------------|--|
| Test Date                             | E Formative Tests        | Class Development Profile Grid | Detailed Item Analysis                      |  |
| 11/28/2018 to 11/29/2018              | Quiz1                    | Class Profile Grid             | Detailed Item Analysis                      |  |
| 07/18/2018 to 08/03/2018              | PRACTICE - ELA           | Links to sta                   | ndards                                      |  |
| 07/16/2018 to 07/20/2018              | ATI Sample Items-        | Class Profile Grid             | les <u>Detailed Item Anal</u><br>percent of |  |
| Formative Results                     |                          |                                | students who<br>picked each<br>distractor   |  |
|                                       | 11/28/2018 to 11/29/2018 | 07/18/2018 to 08/03/2018       | 07/16/2018 to 07/20/2018                    |  |
| Students                              | 🗄 Quiz1                  | PRACTICE - ELA                 | E ATI Sample Items-                         |  |
|                                       | Avg: 78.57%              | Avg: 50.00%                    | Avg: 6.14%                                  |  |
| Ada, Lisa                             | 04/05 = 80.00%           | 05/06 = <b>83.33%</b>          | 05/06 = 83.33%                              |  |
| Gains, Mark                           | 04/05 = 80.00% Class     | 04/06 = <b>66.67%</b>          | 04/06 = <b>66.67%</b>                       |  |
| Gump, Forest Points earned            | 04/05 = 80.00%           | 05/06 = <b>83.33%</b>          | 05/06 = <b>83.33%</b>                       |  |
| Oil, Olive out of points possible and | 05/05 = <b>100.00%</b>   | 04/06 = <b>66.67%</b>          | 04/06 = <b>66.67%</b>                       |  |
| Peach, Princess %                     | 04/05 = <b>80.00%</b>    | 05/06 = <b>83.33%</b>          | 05/06 = <b>83.33%</b>                       |  |
| Pender, Penny                         | 03/05 = <b>60.00%</b>    | 04/06 = <b>66.67%</b>          | 04/06 = <b>66.67%</b>                       |  |
| Perez, Anna Maria                     | 04/05 = <b>80.00%</b>    | 05/06 = <b>83.33%</b>          | 05/06 = 83.33%                              |  |
| Reeves, Keanu                         | 03/05 = <b>60.00%</b>    | 04/06 = <b>66.67%</b>          | 04/06 = <b>66.67%</b>                       |  |
| Roosevelt, Franklin                   | 04/05 = <b>80.00%</b>    | 00/06 = 0.00%                  | 00/06 = 0.00%                               |  |
| Sanchez, Maria                        | 04/05 = <b>80.00%</b>    | 04/06 = <b>66.67%</b>          | 04/06 = 66.67%                              |  |
| Web, Charlotte                        | 04/05 = <b>80.00%</b>    | 00/06 = <b>0.00%</b>           | 00/06 = <b>0.00%</b>                        |  |
| Wilson, Woodrow                       | 04/05 = <b>80.00%</b>    |                                |                                             |  |

# **INSTRUCTION PERFORMANCE TRACKER**

# WHERE DO I FIND THE INSTRUCTION PERFORMANCE TRACKER?

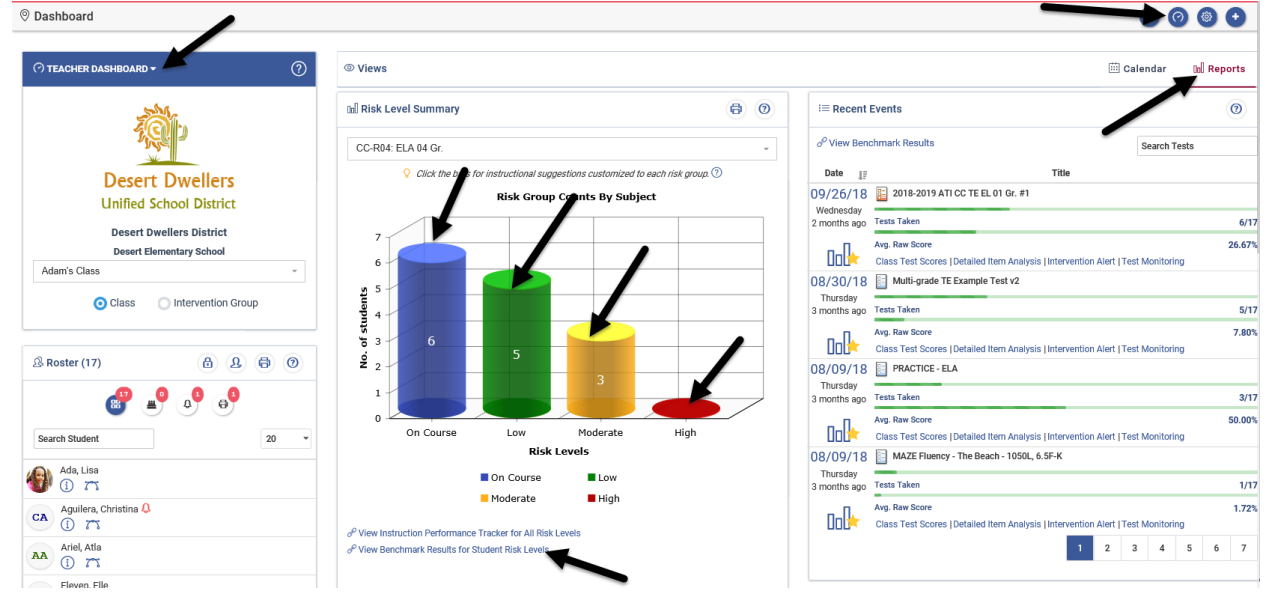

## WHAT DOES THE INSTRUCTION PERFORMANCE TRACKER DO?

The *Instruction Performance Tracker* report provides a way for teachers to track students learning of the standards included on benchmark assessments and displays the mastery probabilities by risk level. This report is actionable allowing

teachers to quickly schedule assignments (e.g., Instructional Dialogs, and/or KHAN Academy®,) or quizzes for a risk group and/or class.

| Student Couct       Student Count       Test Title       Average DL Score       Cutoff <ul> <li>High</li> <li>9 of 9</li> <li>2017-2018 ATL CCP ELA 04 GrPretest-IE</li> <li>872</li> <li>H: 104 DF .884 PP. 826</li> <li>989</li> <li>H: 102 P. 947 PP. 830</li> </ul> <ul> <li>and Course</li> <li>and I</li> </ul> <ul> <li>and I</li> <li>and I</li> <li>be of 5</li> <li>and I</li> <li>be of 9</li> <li>and I</li> <li>be of 9</li> <li>and I</li> <li>be of 9</li> <li>and I</li> <li>be of 9</li> <li>and I</li> <li>be of 9</li> <li>be of 9</li> <li>be of 9</li> <li>be of 9</li> <li>be of 9</li>             &lt;</ul>                                                                                                    | Student Couct       Student Couct       Test Title       Average DL Score       Cutoff <ul> <li>High</li> <li>9 of 9</li> <li>2017-2018 ATI CCP ELA 04 Gr. Pretest-RE</li> <li>872</li> <li>HP: 1046 PL 884 PP: 826</li> <li>9 of 9</li> <li>2018-2019 ATI CCP ELA 04 Gr. CBAS #1</li> <li>9 99</li> <li>HP: 1029 P. 947 PP: 830</li> </ul> Select group of students: 9           Select group of students: 9         Select group of students         Select group of students         Select group of s                                                                                                    |          |
|----------------------------------------------------------------------------------------------------|----------------------------------------------------------------------------------------------------|----------|
| i i i g of g 2017/2018 ATL CCP ELA 04 GrPretest-iE 872 HP: 1046 P: 884 PP: 826   i i Moderate 999 HP: 1029 P: 947 PP: 830   i i of g 2018/2019 ATL CCP ELA 04 Gr. CBAS #1 999 HP: 1029 P: 947 PP: 830   Select group of g to f Students: 9 Select group of g Select group of students: 9 Select group of students: 9 Select group of students:                                                                                                    | iiiiiiiiiiiiiiiiiiiiiiiiiiiiiiiiiiii                                                                                                    |          |
| induct ate   induct ate   induct ate <td>Image: Standards are listed from g Low Risk to &amp; On Course (minimal risk)     6   C-RL4.2 Key Ideas and Details: Determine a theme of a story, drama, or poem from details in the text; surmarize the text.     4   0   4   0   0   0   0   0   0   0   0   0   0   0   0   0   0   0   0   0   0   0   0   0   0   0   0   0   0   0   0   0   0   0   0   0   0   0   0   0   0   0   0   0   0   0   0   0   0   0   0   0   0   0   0   0   0    0    0    0   0   0   0   0    0   0   0   0   0   0    0    0   0   0   0   0   0    0</td> <td></td>                                                                                                    | Image: Standards are listed from g Low Risk to & On Course (minimal risk)     6   C-RL4.2 Key Ideas and Details: Determine a theme of a story, drama, or poem from details in the text; surmarize the text.     4   0   4   0   0   0   0   0   0   0   0   0   0   0   0   0   0   0   0   0   0   0   0   0   0   0   0   0   0   0   0   0   0   0   0   0   0   0   0   0   0   0   0   0   0   0   0   0   0   0   0   0   0   0   0   0   0    0    0    0   0   0   0   0    0   0   0   0   0   0    0    0   0   0   0   0   0    0                                                                                                    |          |
| Concurse     Select group of     students:     Select group of     students:     Select group of     students from glow Risk to $\pm$ On Course (minimal risk)     outrand, or poem from details in the text; summarize the text.     Select group of     students:     Schedule adjuit group of     students:     Schedule adjuit group of     students:     Schedule adjuit group of     students:     Schedule adjuit group of     students from glow Risk to $\pm$ On Course (minimal risk)     outrand, or poem from details in the text; summarize the text.     Students:     Summer of a story, drama, or poem from details in the text; summarize the text.     Students:     Assignments and     students:     Summer of a story, drama, or poem from details in the text; summarize the text.     Students:     Assignments and     students:     Summer of a story, drama, or poem from details in the text; summarize the text.     Students:     Assignments and     Summer of     students:     Summer of a story, drama, or poem from details in the text; summarize the text.     Students:     Summer of a story, drama, or poem from details in the text; summarize the text.     Students:     Summer of a story, drama, or poem from details in the text; summarize the text.     Summer of     Summer of     Summer of     Summer of     Summer of     Summer of     Summer of     Summer of     Summer of     Summer of     Summer of     Summer of     Summer of     Summer of     Summer of     Su                                                                                                    | CR14.5 Craft and Structure: Describe the overall structure (e.g., chronology, comparison, cause/effect, problem/ solution) of events, ledeas, concepts, or information in a text or part of a text.                                                                                                    |          |
| Image: Select group of students: 9       Select group of students         Image: Select group of students: 9       Select group of students         Image: Select group of students: 9       Select group of students         Image: Select group of students: 9       Select group of students         Image: Select group of students: 9       Select group of students         Image: Select group of students: 9       Select group of students         Image: Select group of students: 9       Select group of students         Image: Select group of students: 9       Select group of students are listed last group of students and group of students and group of students and group of students and group of students and group of students and group of students and group of students and group of students and group of students and group of students and group of students from group of students from group of students in the text; summarize the text.       State of group of students         6       C-RL 4.2 Key Ideas and Details: Determine a theme of a story, drama, or poem from details in the text; summarize the text.       State of group of group                                                                                                    | Image: Select group of students: 9       Select group of students: 9         Image: Select group of students: 9       Select group of students: 9         Image: Select group of students: 9       Select group of students: 9         Image: Select group of students: 9       Select group of students: 9         Image: Select group of students: 9       Select group of students: 9         Image: Select group of students: 9       Select group of students: 9         Image: Select group of students: 9       Select group of students: 9         Image: Select group of students: 9       Select group of students: 9         Image: Select group of students: 9       Select group of students: 9         Image: Select group of students: 9       Select group of students: 9         Image: Select group of students: 9       Select group of group of students: 9         Image: Select group of group of students: 9       Select group of group of group                                                                                                    |          |
| # of Students: 9  rention Planning  ry Probability is the likelihood that a student with the average DL score has mastered the standard. The standards are listed from least likely mastered to most likely mastered to most l                                                                                                    | # of Students: 9  students: 9  students: 9  sector Planning  set of Students: 9  set of Students: 9  set o |          |
| # Of Students : 9       Select S         vention Planning       Schedule         * or probability is the likelihood that a student with the average DL score has mastered the standard. The standards are listed from least likely mastered to most likely mastered to mo                                                                                                    | Select      Select      vention Planning      very Probability is the likelihood that a student with the average DL score has mastered the standard. The standards are listed from least likely mastered to most likely m     steps to Standards Mastery      very Probability and     very Probability and     very Probability and     very Probability Arg % of Tc     very Probability      very Probability      very      very Probability      very Probability         |          |
| Select S         select S         seter S         seter S         <                                                                                                    | Select         end       Steps to Standards Mastery         ************************************                                                                                                    |          |
| sect 3       rention Planning       sty Probability is the likelihood that a student with the average DL score has mastered the standards. The standards are listed from least likely mastered to most likely mastered to most likely mastered to most likely mastered to most likely mastered to react likely mastered to react likely to react likely mastered to react likely mastered to reac                                                                                                    | endition Planning         say Probability is the likelihood that a student with the average DL score has mastered the standards are listed from least likely mastered to most likely mastered to most likely mastered likely mastered to most likely mastered to most likely to post likely to post likely to post li                                                          |          |
| Image: Steps to Standards Mastery     Steps to Standards Mastery     Schedule stignments and guizzes for select standards and bealis: Determine a theme of a story, drama, or poem from details in the text, summarize the text.     Schedule standards and bealis: Determine a theme of a story, drama, or poem from details in the text, summarize the text.     Story Schedule standards and story story schedule standards and story schedule standards and schedule standards and schedule schedule standards and schedule standards and schedule standards and schedule standards and schedule schedule sc                                                                                                    | rention Planning         ry Probability is the likelihood that a student with the average DL score has mastered the standards are listed from least likely mastered to most likely mastered to most likely mastered t                                                          | Standard |
| ry Probability is the likelihood that a student with the average DL score has mastered the standard. The standards are listed from least likely mastered to most likely mastered to most likely master                                                                                                    | Probability is the likelihood that a student with the average DL score has mastered the standards are listed from least likely mastered to most likely mastered to most l      |          |
| ery Probability is the likelihood that a student with the average DL score has mastered the standards are listed from least likely mastered to most likely mastered to most li                                                                                                    | ery Probability is the likelihood that a student with the average DL score has mastered the standards are listed from least likely mastered to most likely mastered to most li |          |
| # of<br>items     Steps to Standards Mastery     Mastery                                                                                                    | # of<br>Items       Steps to Standards Mastery       Mastery<br>Probability       Arg 3: of Tr<br>Probability         6       CCRL.4.2 Key Ideas and Details: Determine a theme of a story, drama, or poem from details in the text; summarize the text.       53.01%       59.26%         2:       Keep Students $\pm$ On Course (minimal risk) - continue teaching to further reduce risk       Assignments and<br>Quizzes for select       Quizzes for select         4       CCRL.4.2 Key Ideas and Details: Determine a theme of a story, drama, or poem from details in the text; summarize the text.       53.01%       59.26%         2:       Keep Students $\pm$ On Course (minimal risk) - continue teaching to further reduce risk       Assignments and<br>Assignments and<br>Quizzes for select       Quizzes for select         4       CCRL4.5 Craft and Structure: Describe the overall structure (e.g., chronology, comparison, cause/effect, problem/solution) of events, ideas, concepts, or information in a text or part of a text.       54.36%       72.22%                                                                                                    | st.      |
| if of<br>items     Steps to Standards Mastery     Quizzes for select<br>standards and     Mastery<br>Probability     May % of Tot<br>Points       i: Move students from II Low Risk to & On Course (minimal risk)     Quiz Bull.DER     Quiz Bull.DER       6     cc.RL 4.2 Key Ideas and Details: Determine a theme of a story, drama, or poem from details in the text; summarize the text.     \$3.01%     \$9.26%       2: Keep Students * On Course (minimal risk) - continue teaching to further reduce risk     ASSIGNMENTS     QUIZ BUILDER                                                                                                    | if of items       Steps to Standards Mastery       uizzee for select standards and standards Mastery       Mg step; v of Ti Probability       Arg s of Ti Probability         1: Move students from E Low Risk to \$0 n Course (minimal risk)       Arg s of Ti Probability       Quizz Buil.DER         6       CC-RL 4.2 Key Ideas and Details: Determine a theme of a story, drama, or poem from details in the text; summarize the text.       53.01%       59.26%         2: Keep Students * On Course (minimal risk) - continue teaching to further reduce risk       ASSIGNMENTS       QUIZ BUILDER         4       CC-RL 4.2 Key Ideas and Details: Determine a theme of a story, drama, or poem from details in the text; summarize the text.       SSIGNMENTS       QUIZ BUILDER                                                                                                    |          |
| the standards and standards and standar                                                                                                    | CC-RL 4.2 Key Ideas and Details: Determine a theme of a story, drama, or poem from details in the text; summarize the text.     CC-RL 4.2 Key Ideas and Details: Determine a theme of a story, drama, or poem from details in the text; summarize the text.     CC-RL 4.2 Key Ideas and Details: Determine a theme of a story, drama, or poem from details in the text; summarize the text.     S3.01% 59.26%     CC-RL 4.2 Key Ideas and Details: Determine a theme of a story, drama, or poem from details in the text; summarize the text.     S3.01% 59.26%     CC-RL 4.2 Key Ideas and Details: Determine a theme of a story, drama, or poem from details in the text; summarize the text.     S3.01% 59.26%     ASSIGNMENTS QUIZ BUILDER     ASSIGNMENTS QUIZ BUILDER     4 CC-RL 4.5 Craft and Structure: Describe the overall structure (e.g., chronology, comparison, cause/effect, problem/solution) of events, Ideas, concepts, or Information in a text or part of a text.     S4.36% 72.22%                                                                                                    |          |
| Hove students from E Low Risk to & On Course (minimal risk)     ASSIGNMENTS     QUIZ BUILDER     CC-RL 4.2 Key Ideas and Details: Determine a theme of a story, drama, or poem from details in the text; summarize the text.     S3.01%     S9.26%     Cerk 4.2 Key Ideas and Details: Determine a theme of a story, drama, or poem from details in the text; summarize the text.     S3.01%     S9.26%     ASSIGNMENTS     QUIZ BUILDER     QUIZ BUILDER                                                                                                    | Hove students from E Low Risk to $\Rightarrow$ On Course (minimal risk)     OUZ BUILDER     OUZ BUILDER     OUZ BUILDER     OUZ BUILDER     CC-RL4.2 Key Ideas and Details: Determine a theme of a story, drama, or poem from details in the text; summarize the text.     S3.01% 59.26%     CC-RL4.2 Key Ideas and Details: Determine a theme of a story, drama, or poem from details in the text; summarize the text.     S3.01% 59.26%     CC-RL4.2 Key Ideas and Details: Determine a theme of a story, drama, or poem from details in the text; summarize the text.     S3.01% 59.26%     CC-RL4.2 Key Ideas and Details: Determine a theme of a story, drama, or poem from details in the text; summarize the text.     S3.01% 59.26%     OUZ BUILDER     dot C-RL4.5 Craft and Structure: Describe the overall structure (e.g., chronology, comparison, cause/effect, problem/solution) of events, ideas, concepts, or information in a text or part of a text.     S4.36% 72.22%                                                                                                    | tal      |
| 1: Move students from ELOW RIsk to ± On Course (minimal risk)     AssidnMENTS     QUIZ BUILDER       6     CC-RL-4.2 Key ideas and Details: Determine a theme of a story, drama, or poem from details in the text; summarize the text.     53.01%     59.26%       2: Keep Students ± On Course (minimal risk) - continue teaching to further reduce risk     AssidnMENTS     QUIZ BUILDER                                                                                                    | I: Move students from ELOW Risk to & On Course (minimal risk)     CCRL4.2 Key Ideas and Details: Determine a theme of a story, drama, or poem from details in the text; summarize the text.     S3.01% 59.26%     CCRL4.2 Key Ideas and Details: Determine a theme of a story, drama, or poem from details in the text; summarize the text.     S3.01% 59.26%     CCRL4.2 Key Ideas and Details: Determine a theme of a story, drama, or poem from details in the text; summarize the text.     S3.01% 59.26%     CCRL4.2 Key Ideas and Details: Determine a theme of a story, drama, or poem from details in the text; summarize the text.     S3.01% 59.26%     CCRL4.2 Key Ideas and Details: Determine a theme of a story, drama, or poem from details in the text; summarize the text.     S3.01% 59.26%     QUIZ BUILDER     ASSIGNMENTS QUIZ BUILDER     CCRL4.5 Craft and Structure: Describe the overall structure (e.g., chronology, comparison, cause/effect, problem/solution) of events, Ideas, concepts, or Information in a text or part of a text.     S4.36% 72.22%                                                                                                    | tal      |
| 6 CC-RL 4.2 Key Ideas and Details: Determine a theme of a story, drama, or poem from details in the text; summarize the text. 53.01% 59.26% 59.26% CC-RL 4.2 Key Ideas and Details: Determine a theme of a story, drama, or poem from details in the text; summarize the text. 65.01% 59.26% CC-RL 4.2 Key Ideas and Details: Determine a theme of a story, drama, or poem from details in the text; summarize the text. 65.01% 59.26% CC-RL 4.2 Key Ideas and Details: Determine a theme of a story, drama, or poem from details in the text; summarize the text. 65.01% 59.26% CC-RL 4.2 Key Ideas and Details: Determine a theme of a story, drama, or poem from details in the text; summarize the text. 65.01% 59.26% 59.26\% 59.26\% 59.26\% 59. | 6       CC-RL 4.2 Key Ideas and Details: Determine a theme of a story, drama, or poem from details in the text; summarize the text.       \$3.01%       \$5.26%         2: Keep Students & On Course (minimal risk) - continue teaching to further reduce risk       ASSIGNMENTS       QUZ BUILDER         4       CC-RL 4.2 Key Ideas and Details: Determine a theme of a story, drama, or poem from details in the text; summarize the text.       \$3.01%       \$5.26%         4       CC-RL 4.5 Key Ideas and Details: Determine a theme of a story, drama, or poem from details in the text; summarize the text.       \$4.36%       72.22%                                                                                                    | tal      |
| 6 CC-RL 4.2 Key ideas and Details: Determine a theme of a story, drama, or poem from details in the text, summarize the text. 53.01% 59.26%<br>2: Keep Students & On Course (minimal risk) - continue teaching to further reduce risk ASSIGNMENTS QUIZ BUILDER                                                                                                    | 6       CC-RL-4.2 Key Ideas and Details: Determine a there of a story, drama, or poem from details in the text; summarize the text.       53.01%       59.26%         2:       Keep Students & On Course (minimal risk) - continue teaching to further reduce risk       ASSIGNMENTS       QUIZ BUILDER         4       CC-RL-4.5 Craft and Structure: Describe the overall structure (e.g., chronology, comparison, cause/effect, problem/solution) of events, Ideas, concepts, or Information in a text or part of a text.       54.36%       72.22%                                                                                                    |          |
| 2: Keep Students $\pm$ On Course (minimal risk) - continue teaching to further reduce risk ASSIGNMENTS QUIZ BUILDER                                                                                                    | 2: Keep Students $\star$ On Course (minimal risk) - continue teaching to further reduce risk OUZ BUILDER                                                                                                    |          |
| 2: Keep Students $\pm$ On Course (minimal risk) - continue teaching to further reduce risk ASSIGNMENTS QUIZ BUILDER                                                                                                    | 2: Keep Students 🛊 On Course (minimal risk) - continue teaching to further reduce risk QUIZ BUILDER<br>4 CCR14.5 Craft and Structure: Describe the overall structure (e.g., chronology, comparison, cause/effect, problem/solution) of events, ideas, concepts, or information in a text or part of a text. 54.36% 72.22%                                                                                                    | tal      |
|                                                                                                    | 4 CC-RIL4.5 Craft and Structure: Describe the overall structure (e.g., chronology, comparison, cause/effect, problem/solution) of events, ideas, concepts, or information in a text or part of a text. 54.36% 72.22%                                                                                                    |          |
|                                                                                                    | 4 CC-RL4.5 Craft and Structure: Describe the overall structure (e.g., chronology, comparison, cause/effect, problem/solution) of events, ideas, concepts, or information in a text or part of a text. 54.36% 72.22%                                                                                                    |          |
| 4 CC-RL4.5 Craft and Structure: Describe the overall structure (e.g., chronology, comparison, cause/effect, problem/solution) of events, ideas, concepts, or information in a text or part of a text. 54.36% 72.22%                                                                                                    |                                                                                                    |          |
|                                                                                                    |                                                                                                    |          |
|                                                                                                    | 4 CC-RI.4.6 Craft and Structure: Compare and contrast a firsthand and secondhand account of the same event or topic; describe the differences in focus and the information provided. 54.71% 69.44%                                                                                                    |          |

# **INTERVENTION ALERT**

## WHERE DO I FIND THE INTERVENTION ALERT REPORT?

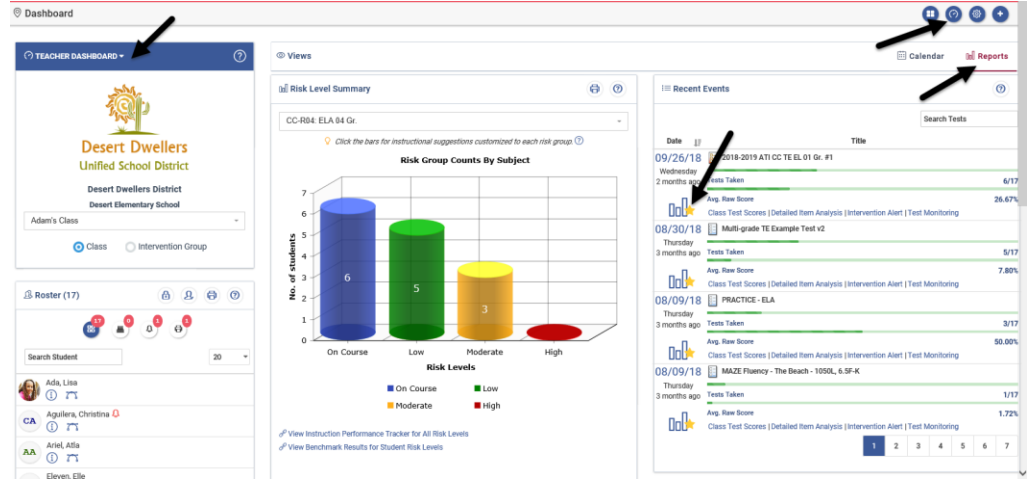

#### WHAT DOES THE INTERVENTION ALERT REPORT DO?

This actionable report lists all of the standards on a given assessment and displays the percentage of students who have demonstrated mastery of the standards. The standards listed that do not have the established percent of students mastering them, will be highlighted in red. Teachers can easily identify on what standards interventions should focus and schedule follow-up assignments and/or quizzes for the desired learning standards.

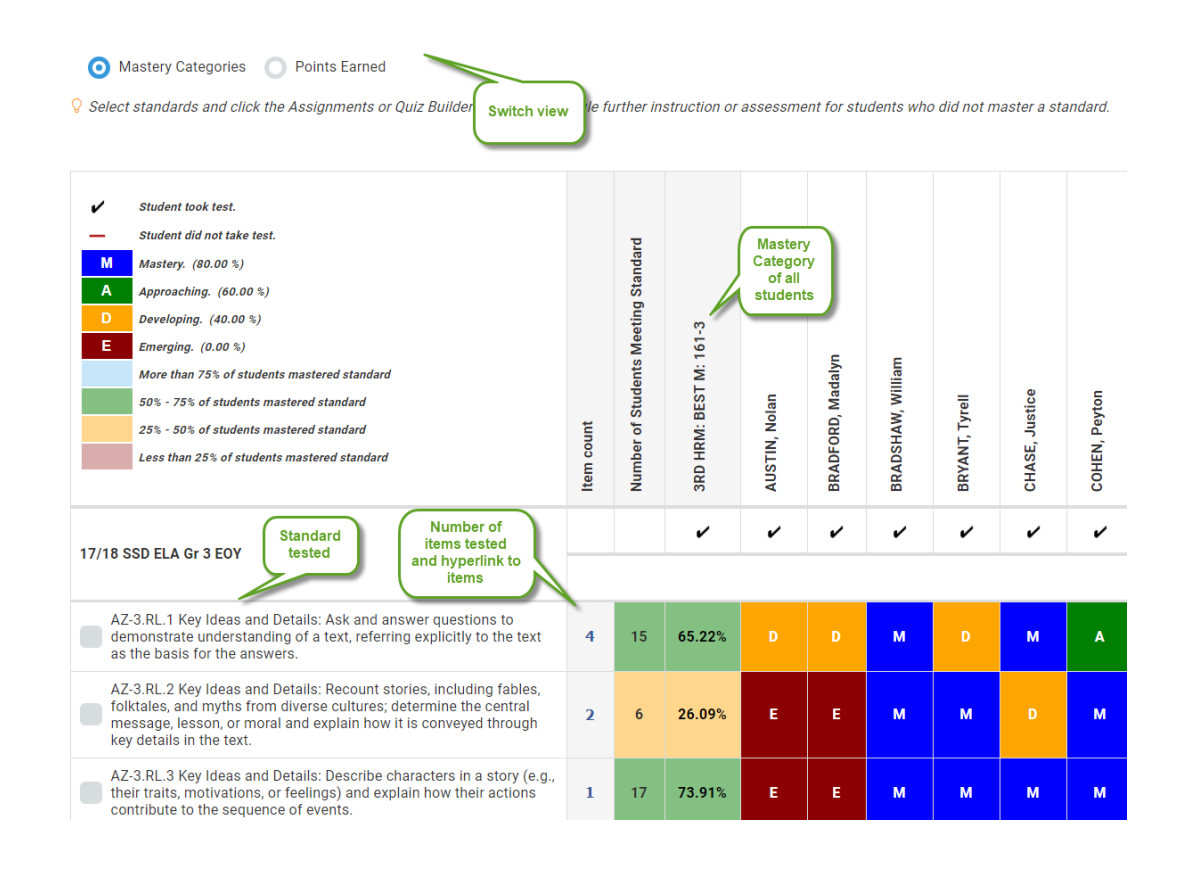

# **RISK LEVEL SUMMARY WIDGET**

## WHERE DO I FIND THE RISK LEVEL SUMMARY?

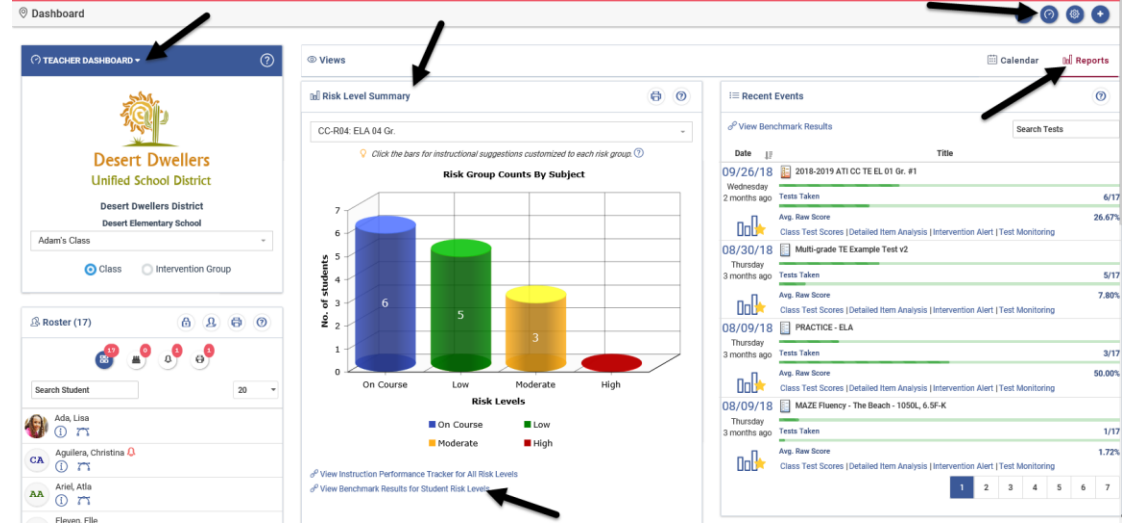

## WHAT DOES THE RISK LEVEL SUMMARY DO?

The *Risk Level Summary* widget allows teachers to view benchmark assessment data for the students in their class or intervention group. The *Risk Level Summary* displays students' risk of not mastering their grade-level content. This risk level is based on where the student's Development Level (DL) score falls relative to the

Meets cut score on each administered benchmark assessment.

Please note, if your district provided state test scores for forecasting then the cut scores on the benchmark assessments are set to correspond to the cut scores on the state standardized test. The risk-levels then indicate a student's risk of not demonstrating proficiency on the next state standardized assessment.

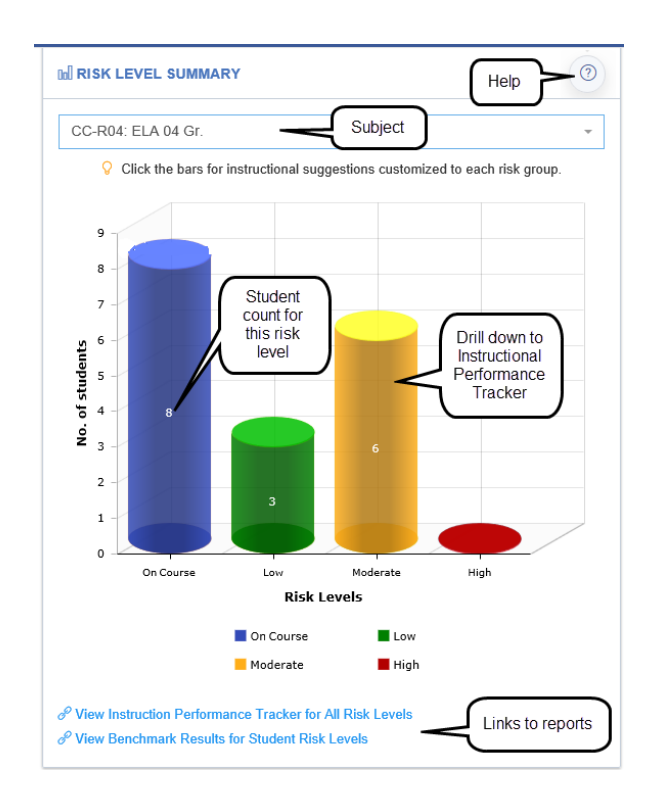

# STUDENT GROWTH AND ACHIEVEMENT

#### WHERE DO I FIND STUDENT GROWTH AND ACHIEVEMENT?

This report can be generated from the **Teacher Dashboard**. It can also be generated from the **Reports** menu

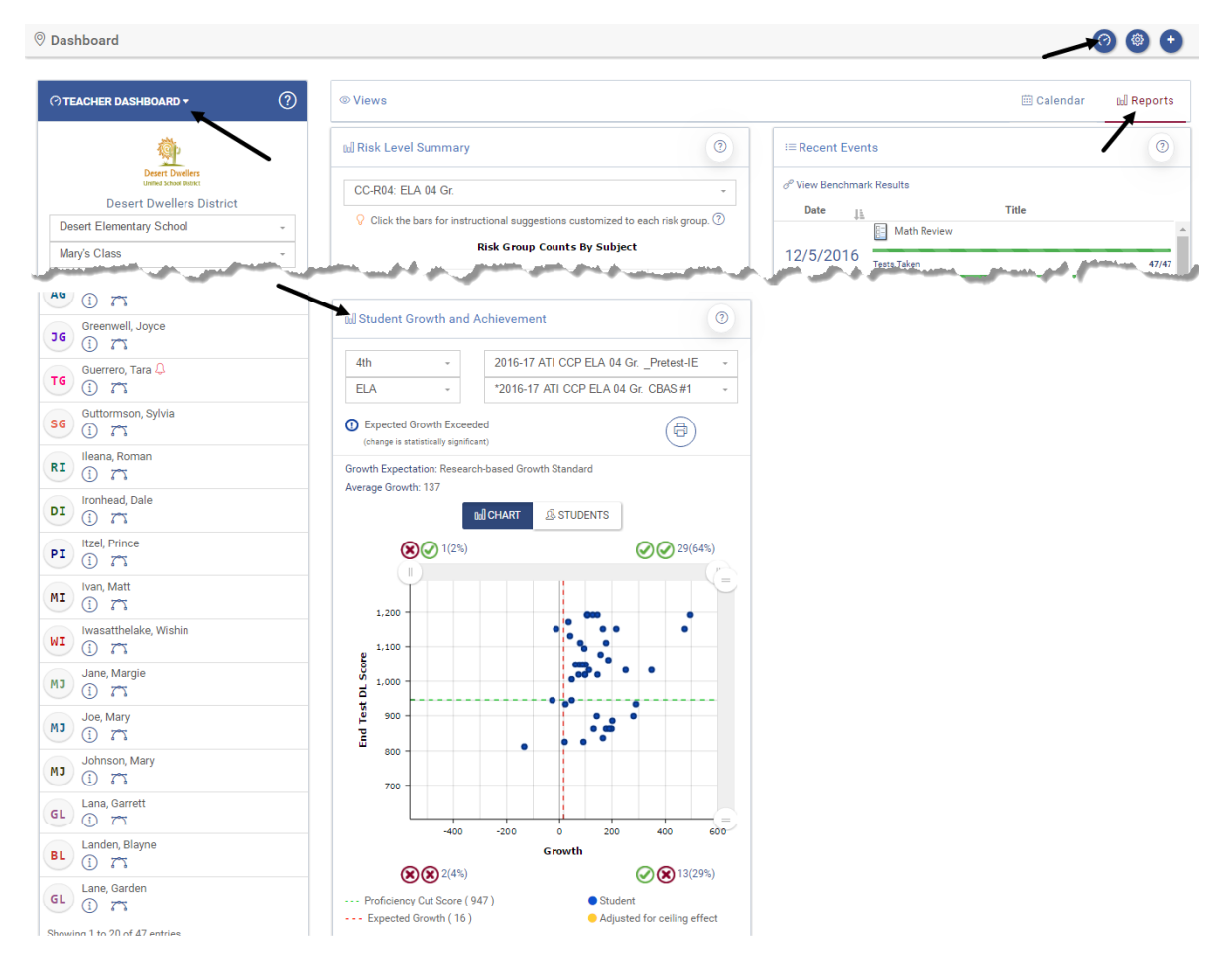

## WHAT DOES THE STUDENT GROWTH AND ACHIEVEMENT REPORT DO?

Educators utilize the *Student Growth and Achievement* report to guide instruction and create intervention groups based on student growth and achievement. Teachers who have multiple classes of the same subject can see all their students' growth and achievement when this report is generated from the **Reports** menu. When the desired tests and subject are selected, the student data is displayed in guadrants:

- 😢 🖉 Lower Growth, Higher Achievement
- ⊘⊘ Higher Growth, Higher Achievement
- **XX** Lower Growth, Lower Achievement
- ✓ ⊗ Higher Growth, Lower Achievement

# **TEST BLUEPRINT**

#### WHERE DO I FIND THE TEST BLUEPRINT?

The *Test Blueprint* summarizes the concepts and standards included on the assessment along with information about the items that test each standard. For each standard, this report lists the number of items aligned to the standard on Galileo's *Assessment Planner* (if using District Curriculum Aligned Assessments), the number of items included on the test, the number of points the items are worth, and the specific item numbers of those items on the test. The report also indicates the percentage of items related to each concept

## WHAT DOES THE TEST BLUEPRINT DO?

| Test Blueprint                                                                                                    |            |              |              |        |               |  |
|----------------------------------------------------------------------------------------------------|------------|--------------|--------------|--------|---------------|--|
| 2018-2019 ATI CCP ELA 04 Gr. CBAS #1 P<br>CC-RL.4 READING STANDARDS FOR LITERATURE 40.0% on T                                                                                                    |            |              |              |        |               |  |
|                                                                                                    | # on<br>AP | # on<br>Test | % on<br>Test | Points | Item #s       |  |
| CC-RL4.1 Key Ideas and Details: Refer to<br>details and examples in a text when explaining<br>what the text says explicitly and when drawing<br>inferences from the text.                                     | 4          | 4            | 8.9          | 4      | 4, 14, 15, 16 |  |
| CC-RL.4.2 Key Ideas and Details: Determine a<br>theme of a story, drama, or poem from details<br>in the text; summarize the text.                                                                             | 3          | 3            | 6.7          | 3      | 1, 7, 8       |  |
| CC-RL.4.3 Key Ideas and Details: Describe in<br>depth a character, setting, or event in a story<br>or drama, drawing on specific details in the text<br>(e.g., a character's thoughts, words, or<br>actions). | 3          | 3            | 6.7          | 3      | 5, 9, 12      |  |
| CC-RL.4.4 Craft and Structure: Determine the<br>meaning of words and phrases as they are<br>used in a text, including those that allude to<br>significant characters found in mythology (e.g.                 | 1          | 1            | 2.2          | 1      | 3             |  |

# **TEST MONITORING**

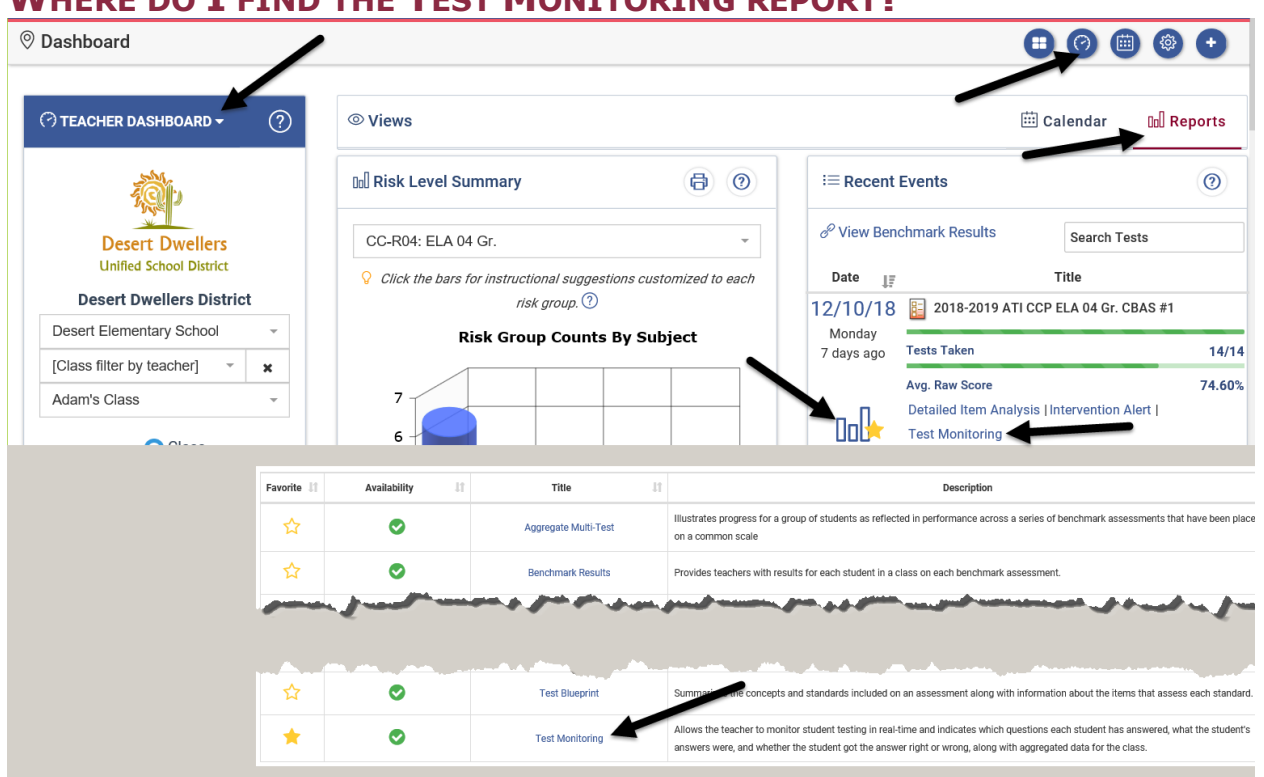

## WHERE DO I FIND THE TEST MONITORING REPORT?

### WHAT DOES THE TEST MONITORING PAGE DO?

This report provides teachers the ability to monitor student responses to assessment items while the students are taking the test online. Upon clicking the REFRESH DATA button, the teacher sees a continually updated, real-time view of which questions each student has answered, what the student's answers were, and whether the student got the answer right or wrong. Teachers, based on test library permissions, may also lock, or unlock, a student completing a test. *Test Monitoring* also functions as a report once students have finished taking the test or once the assessment has been scanned into Galileo.

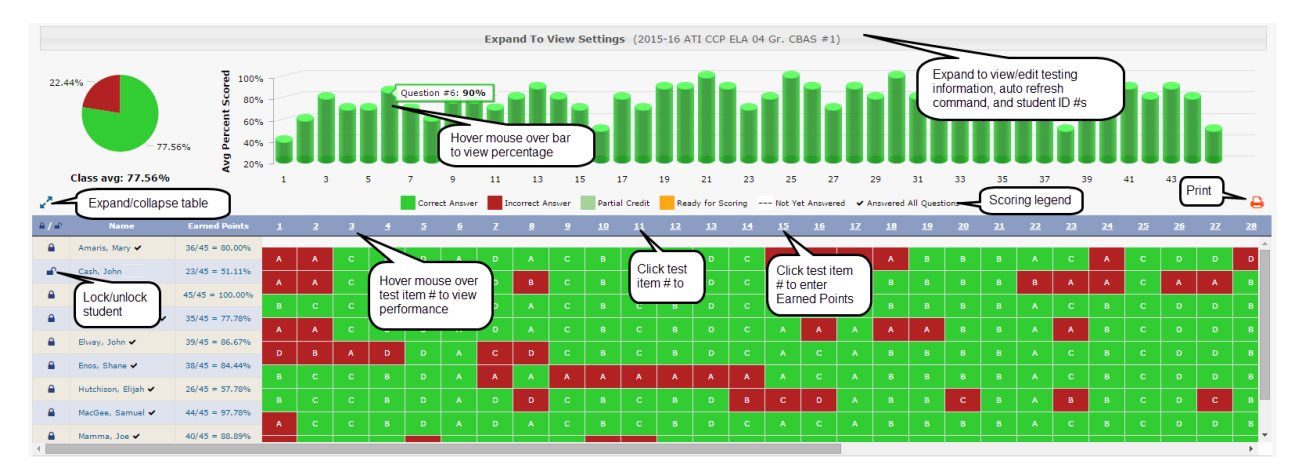

# ADDITIONAL REPORTS AVAILABLE TO TEACHERS

While the most popular reports are accessed from the **Teacher Dashboard** page, Galileo provides many additional reports throughout the application. These reports include:

| Test Scores <ul> <li>Individual Development Summary</li> <li>Writing Test Scores</li> </ul> | <ul><li>Standards Mastery</li><li>Benchmark Results by Group</li></ul>                                                |
|---------------------------------------------------------------------------------------------|----------------------------------------------------------------------------------------------------|
| Test Sets <ul> <li>Student Multi-Test</li> </ul>                                            | Monitoring <ul> <li>Unanswered Questions</li> <li>Dialog Monitoring</li> <li>Data Checker-Form Information</li> </ul> |
| Test Properties <ul> <li>Item Parameters</li> </ul>                                         | Miscellaneous <ul> <li>Custom Test Report</li> <li>External test</li> </ul>                                           |

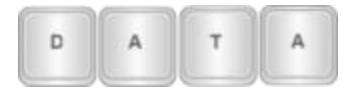

Reports based on raw scores are available immediately in Galileo when tests are administered online or once the bubble sheets are scanned. Reports based on Developmental Level (DL) scores are often available immediately for ELA, Math and Science. Please note, if your district has provided state test scores for forecasting the district/school administrator should request analysis when the administration of the assessment is complete via the Test Activity Report.

## **TIPS FOR RUNNING REPORTS**

Many of the reports described above may also be accessed by Class-level users under the **Reports** menu.

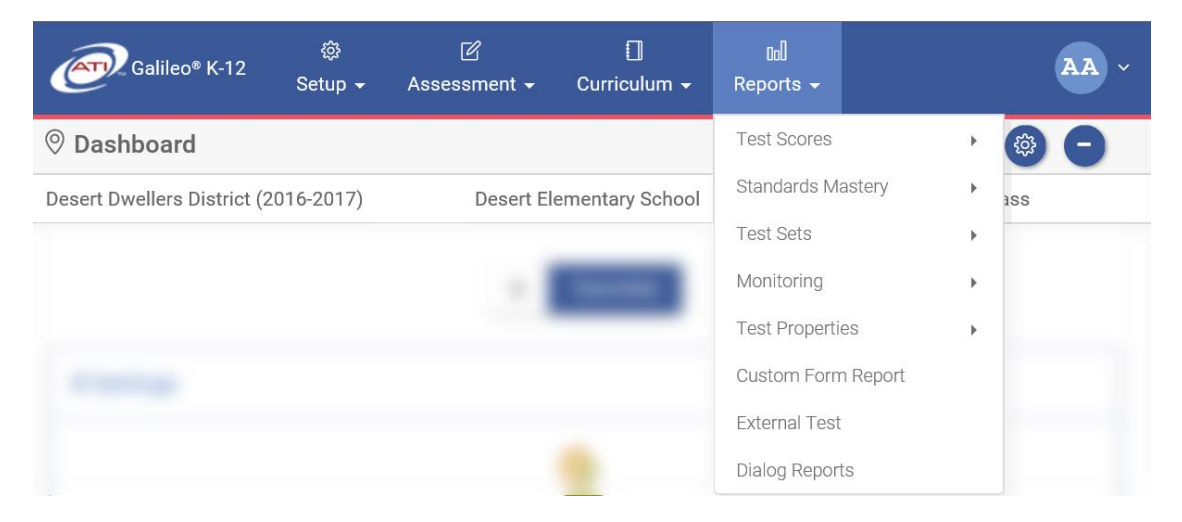

Class-level users may run reports not only on a single class, but Class-level users may also run certain reports on multiple classes that took the same assessment.

To run an aggregate report on more than one class:

• Use the Class drop-down box to select [All Classes] or the desired classes.

|                           | Class [A                                                                    | ll Classes]                                      |                                                    | V                                       |
|---------------------------|-----------------------------------------------------------------------------|--------------------------------------------------|----------------------------------------------------|-----------------------------------------|
|                           |                                                                             |                                                  | OR                                                 |                                         |
| port shows<br>e tests for | s the average student developmental<br>the report. The report may take a fe | level score on a group of t<br>w minutes to run. | ests. Select the group of students<br>Selected (1) | Filter Mode   Default  Intervention Gr  |
| School                    | Brookfield Elementary School                                                | Select the                                       | 🗏 🚯 Arizona<br>🖃 🗞 Grand Canyon School Dist        | rict                                    |
| Class                     | [Click to select class(es)]                                                 | class(es) from<br>the list                       | 🔲 🔛 Brookfield Elementary<br>🧑 3rd Grade: J COTE   | School Notice the class(es)<br>selected |

• Click the gear icon located on certain reports to return to the report settings to select additional classes.

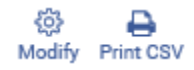